# Microsoft Power Tools for Data Analysis #7 Power Query 6 Types of Merges/ Joins – 9 Examples Notes from Video:

# **Table of Contents:**

| 1.     | Power Query Has Six Types of Merges / Joins                                                          | 2              |
|--------|----------------------------------------------------------------------------------------------------|----------------|
| 2.     | What is a Merge / Join?                                                                              | 2              |
| 3.     | Requirements for a Merge                                                                             | 3              |
| 4.     | Power Query Merges are similar to using VLOOKUP or Relationships or SQL Joins                        | 3              |
| 6.     | Join Types as seen in Power Query Dropdown List                                                      | 5              |
| 7.     | In Excel we can access the Merge feature in two places                                               | 5              |
| 8.     | In Power BI Desktop the Merge feature                                                                | 5              |
| 9.     | Inner-Join Merge                                                                                     | 6              |
| 5      | Example of Inner-Join Merge from Video                                                               | 6              |
| 10.    | Create Folder for Grouped Queries                                                                    |                |
| 4)     | To Move Queries to Folders                                                                           |                |
| 11.    | Full-Outer-Join Merge                                                                                |                |
| 5      | Example of a Full-Outer-Join Merge from Video                                                        |                |
| 12.    | Left-Anti-Join Merge                                                                                 |                |
| 5      | Example of a Left-Anti-Join Merge from Video                                                         |                |
| 13.    | Right-Anti-Join Merge                                                                                |                |
| 5      | Example of a Right-Anti-Join Merge from Video                                                        | 19             |
| 14.    | Left-Outer-Join Merge                                                                                | 22             |
| 5      | Example #1 of a Left-Outer-Join Merge from Video: Standard Lookup                                    | 23             |
| 6      | Example #2 of a Left-Outer-Join Merge from Video: Two Lookup Values, Join / Merge on more tl<br>26   | าลก One Column |
| 7<br>P | Example #3 of a Left-Outer-Join Merge from Video: One Lookup Value, Return Multiple Items, Ir roblem | voice Level29  |
| 15.    | Right-Outer-Join / Merge                                                                             |                |
| 5      | Example of a Right-Outer-Join Merge from Video                                                       |                |
| 16.    | Self- Join / Merge                                                                                   |                |

# 1. Power Query Has Six Types of Merges / Joins

1) This picture summarizes pictorially the six types of merges / joins in Power Query:

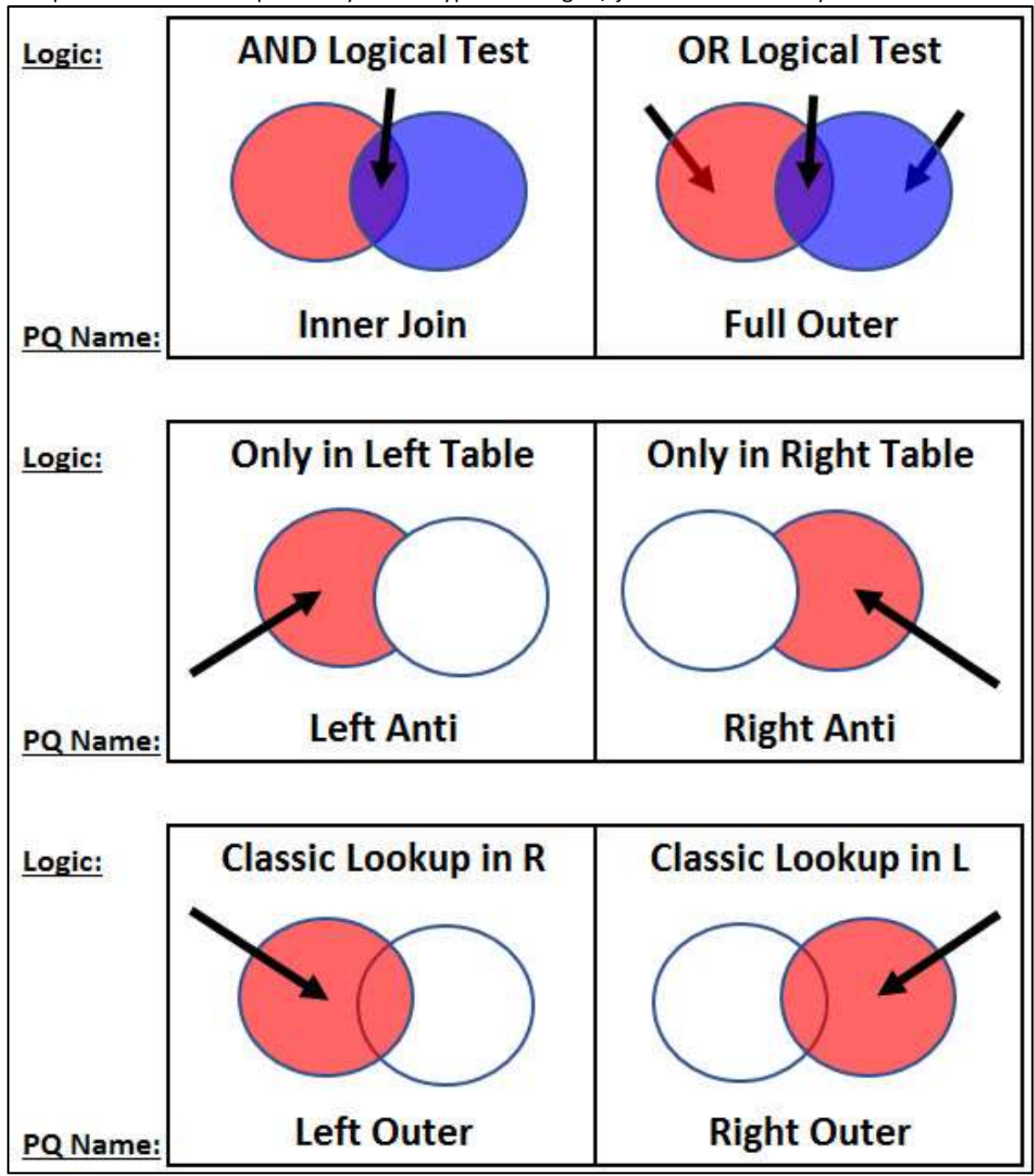

#### 2. What is a Merge / Join?

- 1) Merge / Join Terminology:
  - i. Merge is the word that we use in Power Query.
  - ii. Join is the word that is used in the SQL (Structured Query Language) and in other database languages.
  - iii. Merge and Join will be synonyms for us.
- 2) What does a Merge accomplish in Power Query?
  - i. A Merge will combine or join one or two queries (one query when you have a self-join) based on matching values from Related Columns in each query, with the goal of returning matching records in a resultant query.

# 3. Requirements for a Merge:

- 1) To Merge one or more queries, you must have the data imported into Power Query as a query.
  - i. For example, you cannot merge two Excel Tables in a Worksheet unless they are first imported into Power Query and loaded as Connection Only. Once the Excel Tables are Loaded as a Connection Only Query, then the tables can be merged and loaded to the desired location.
- 2) The Merge Feature is for Table Objects.
  - i. You can only merge two table objects. For example, you cannot merge List Objects.

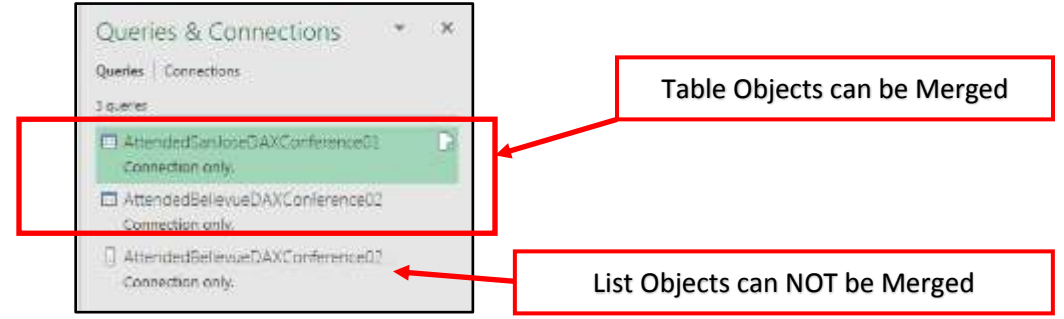

- 3) Merges require Related Columns in one or more Table Objects.
  - i. For example, we may run a merge to bring the Price of a Product from a Product Table into a Sales Table based on the Related Column, Product, which exists in both tables.
- 4) To create a Merge in Power Query, the two Related Columns are selected and matching values (or nonmatches depending on the query type) from the two columns will be used to establish a connection between the two tables and help to combine records and columns from both tables. The type of join we chose determines the size and shape of the resultant merged tables.

#### 4. Power Query Merges are similar to using VLOOKUP or Relationships or SQL Joins

- 1) VLOOKUP in Excel requires that you have two related columns if you want to lookup a value. We will see how to do this Merge using a Left Outer Merge / Join.
- 2) Relationships in the Excel Power Pivot or Power BI Desktop Data Model require that you have two Related Columns. Relationships in Data Models allow us to accomplish many tasks, one of which is like a Left Outer Merge, which we will see demonstrated in this handout and video.
- 3) Inner, Left Outer, Right Outer, Union and Full Joins in an SQL Query are like the ones that we will see in Power Query.

- 5. An example of a Merge with an Inner Join.
  - 1) A Merge of two tables (columns) with an Inner Join will return items only when there are matches in both columns.
  - 2) Our goal in the below Merge is to look at Column 1 and Column 2 and find names that are in both columns and return those names in a resultant query. Because we choose an Inner Join, only names that appear in both columns (matching rows) will be returned in the final Merge. The blow picture shows the Merge dialog box.

|                                                                        | ×                              |
|------------------------------------------------------------------------|--------------------------------|
| Verge                                                                  |                                |
| Colort tables and matching columns to scente a merged table            |                                |
| select tables and matching columns to create a merged table.           |                                |
| AttendedSanJoseDAXConference01 *                                       |                                |
| EmployeeNameSanJose                                                    |                                |
| Sol Marroquin Column 1.                                                |                                |
| Kiera Mcfall                                                           |                                |
| Raven Beatty                                                           |                                |
| Elinore Dees                                                           |                                |
| Wei Lockwood                                                           |                                |
| AttendedBellevueDAXConference02  T EmployeeName Raven Beatty Column 2. |                                |
| Fanny Denning                                                          |                                |
| Lesha Nobles                                                           | atching values in Both Columns |
| Wei Lockwood                                                           |                                |
|                                                                        |                                |
|                                                                        |                                |
| loin Kind                                                              |                                |

#### 3) The picture below shows the tables before the merge and after the merge:

| EmployeeNameSanJose | EmployeeName          |  |
|---------------------|-----------------------|--|
| Sol Marroquin       | Raven Beatty          |  |
| Kiera Mcfall        | Roxanna Mercier       |  |
| Raven Beatty        | Fanny Denning         |  |
| Elinore Dees        | Lesha Nobles          |  |
| Wei Lockwood        | Wei Lockwood          |  |
| Donald Eldridge     | Gertrudis Fitzpatrick |  |
| Claudio Beam        | Angelita Packer       |  |
| Angelita Packer     | Beaulah Wenger        |  |
| Reyna Luke          | Malvina Hamer         |  |
| Beaulah Wenger      | Bernita Crutcher      |  |
| Malvina Hamer       | Shiela Anaya          |  |
| Vivan Keeney        | Yolonda Armstead      |  |

| == Merege == >>    | EmployeeNameSanJose |
|--------------------|---------------------|
| Inner Join         | Raven Beatty        |
| Only Match in      | Wei Lockwood        |
| Both Columns       | Angelita Packer     |
|                    | Beaulah Wenger      |
|                    | Malvina Hamer       |
| Logic:<br>PQ Name: | AND Logical Test    |

# 6. Join Types as seen in Power Query Dropdown List :

Left Outer (all from first, matching from second) Right Outer (all from second, matching from first) Full Outer (all rows from both) Inner (only matching rows) Left Anti (rows only in first) Right Anti (rows only in second)

#### 7. In Excel we can access the Merge feature in two places:

- 1) Excel Data Ribbon Tab:
  - i. Click the Data Ribbon Tab.
  - ii. In the Get & Transform group, click the dropdown arrow for Get Data.
  - iii. Then point to Combine Queries.
  - iv. Click on Merge, as seen here:

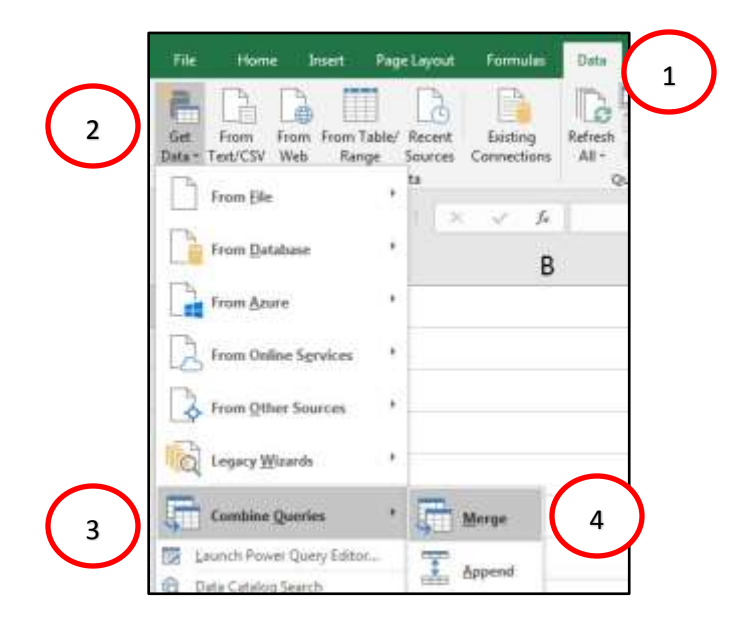

2) In the Excel Power Query Editor, in the Home Ribbon Tab, Combine group, Merge dropdown, as seen here:

| XII 🙂             | 🗧 🕂 Inne           | rJoin-AND-Both - Pow                | er Query Editor                    |                              | 1        |                      |                          |
|-------------------|--------------------|-------------------------------------|------------------------------------|------------------------------|----------|----------------------|--------------------------|
|                   | Home               | Transform Add                       | I Column View                      |                              | -        |                      |                          |
| Close &<br>Load * | Refresh<br>Preview | Properties Advanced Editor Manage * | Choose Remove<br>Columns + Columns | Keep Remove<br>Rows * Rows * | A↓<br>Z↓ | Split<br>Column + By | aders * Append Queries * |
| Close             |                    | Query                               | Manage Columns                     | Reduce Rows                  | Sort     | Transform            | Combine                  |

8. **In Power BI Desktop the Merge feature** is in the Power Query Editor, in the Home Ribbon Tab, Combine group, Merge dropdown, as seen here:

|                                | r Untiti        | ed - Power         | Query 8       | Editor                  |                        |                    |                                                 |                      |                    |                 |           |      |                 |       |                                                                            | 0 0                                                      |
|--------------------------------|-----------------|--------------------|---------------|-------------------------|------------------------|--------------------|-------------------------------------------------|----------------------|--------------------|-----------------|-----------|------|-----------------|-------|----------------------------------------------------------------------------|----------------------------------------------------------|
| 100                            | Home            | Tiansfo            | ini i         | Add Column              | View H                 | elp.               |                                                 |                      |                    |                 |           |      |                 |       |                                                                            |                                                          |
| * X<br>m*<br>Close &<br>Apply* | New<br>Source * | Recent<br>Sources+ | Enter<br>Deta | Data source<br>settings | Manage<br>Parameters = | Refresh<br>Pressew | 🕞 Properties<br>💭 Advanced Editor<br>🔟 Manage * | Choese<br>Coturens * | Renove<br>Columns* | Keep<br>Rover 7 | Rowe *    |      | Sole<br>Column* | Group | Data Type: Text *<br>Till Use Pent Row as Head in<br>Till fileplace Values | Merge Queries *     X Append Queries *     Combine Friss |
| Church                         | 1               | lew Query          |               | Clata Saurers           | Parameters             |                    | Query                                           | Manager              | Columns            | flecture        | in Carson | Salt |                 |       | Transform                                                                  | Compine                                                  |

#### 9. Inner-Join Merge

- When we create an Inner-Join Merge, we run an AND Logical Test to check if there are equivalent values in both Related Columns, and if there are, the query returns records for the matching values. Records are returned only when there are matches in both columns. We are asking the question: "Are there matching items in both columns?"
- 2) Synonyms for Inner Join:
  - i. AND Logic Test.
  - ii. ALL TRUE.
  - iii. Intersection or Concurrent or Joint.
  - iv. Both.
  - v. Inner or Inner Join or Natural Join.
  - vi. Intersection Operator/Symbol:  $\cap$ .
  - vii. Only Matching Rows.
- 3) Inner Join as seen in Power Query Dropdown List:

Left Outer (all from first, matching from second) Right Outer (all from second, matching from first) Full Outer (all rows from both) Inner (only matching rows) Left Anti (rows only in first)

Right Anti (rows only in second)

4) An AND Logical Test is used when we do an Inner Join. We must find items that are in both tables. The Venn Diagram below illustrates that it is only the overlap, or the items listed in both tables that will be part of the final Inner-Join Merge.

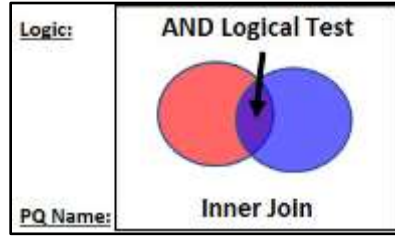

- 5) Example of Inner-Join Merge from Video
  - i. On the Worksheet named "Inner", we can see two tables of employee names for a particular company. On the left side of the picture below, Table 01 shows employees who attended the **DAX Basic Conference in San Jose, CA**. On the right side of the picture below, Table 02 shows employees who attended the **DAX Basic Conference in Basic Conference in Bellevue, WA**.

| A    | A                              | 8  | c                              | D | E                             |
|------|--------------------------------|----|--------------------------------|---|-------------------------------|
| 1    | Table 01: Left Table           |    | Table 02: Right Table          |   | Who Attended Both Coferences? |
| 2    | Employees who attended         |    | Employees who attended         |   | AND Logical Test              |
| 3    | DAX Basics San Jose Conference |    | DAX Basics Bellevue Conference |   | Inner Join                    |
| 4    |                                |    |                                |   |                               |
| 5    | EmployeeNameSanJose 💽          |    | EmployeeName                   |   |                               |
| 6    | Sol Marroquin                  |    | Raven Beatty                   |   |                               |
| 7    | Kiera Mcfall                   |    | Roxanna Mercier                |   |                               |
| 8    | Raven Beatty                   |    | Fanny Denning                  |   |                               |
| 9    | Elinore Dees                   |    | Lesha Nobles                   |   |                               |
| 10   | Wei Lockwood                   |    | Wei Lockwood                   |   |                               |
| 11   | Donald Eldridge                |    | Gertrudis Fitzpatrick          |   |                               |
| 12   | Claudio Beam                   |    | Angelita Packer                |   |                               |
| 13   | Angelita Packer                |    | Beaulah Wenger                 |   |                               |
| 14   | Reyna Luke                     |    | Malvina Hamer                  |   |                               |
| 15   | Beaulah Wenger                 |    | Bernita Crutcher               |   |                               |
| 16   | Malvina Hamer                  |    | Shiela Anaya                   |   |                               |
| 17   | Vivan Keeney                   |    | Yolonda Armstead               |   |                               |
| 40.4 | • Cover Inner Full Cuter       | Le | t-Anti                         |   |                               |

Page 6 of 36

- 6) Our goal with an Inner Join is to extract the employee names that are in both tables, that is, we want a list of employees who attended both conferences. In the below picture you can see the highlighted names of employees who are in both tables.
  - i. This is an AND Logical Test where we ask two questions. The first question is: "Is a given name in list 01, TRUE or FALSE? The second question is: "Is that same given name in List 02, TRUE or FALSE? If we get two TRUE values, then the AND Logical Test is met, and we must extract that name.

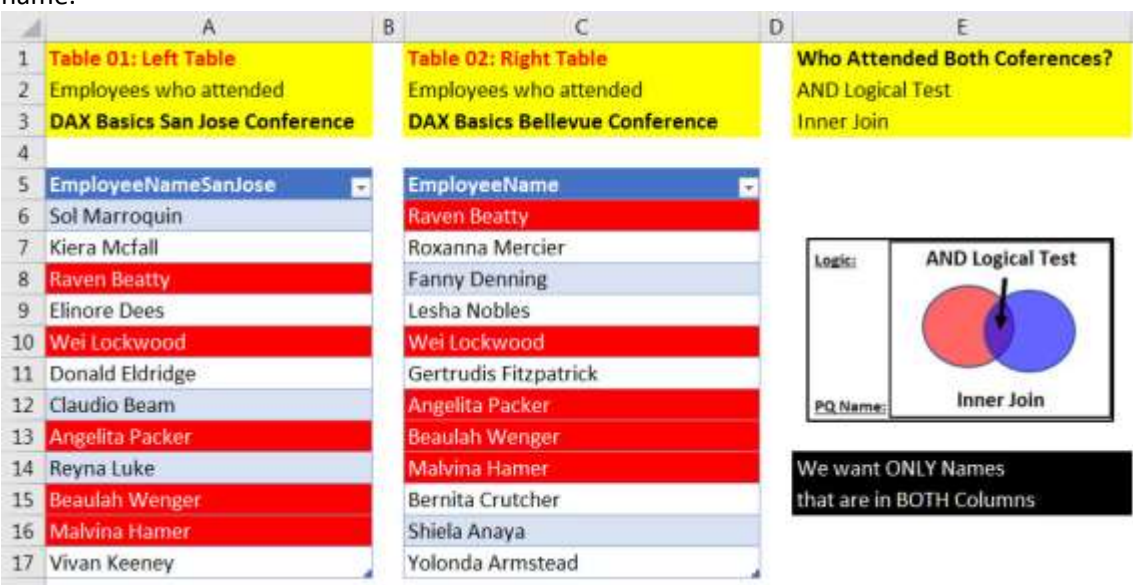

- 7) In Excel, we cannot merge two Excel Tables from the Worksheet. To Merge Excel Tables from a Worksheet, we can:
- i. Import the Excel Tables as "Connection Only" queries.
- ii. Once we have the queries we can merge by going to the Data Ribbon Tab, Get & Transform group, Get Data dropdown arrow, Combine Queries, Merge, as seen here:

| File Home Intert PageLag     | nið Fremsler Dete               | Farrant Water Developer                                                   | Antim     | Hela A                                | CROBAT Prese   | Print D Tell ma                      | what you want to do                                                       | H2 Sheet 😑 |
|------------------------------|---------------------------------|---------------------------------------------------------------------------|-----------|---------------------------------------|----------------|--------------------------------------|---------------------------------------------------------------------------|------------|
| Get Com Table Range          | Sources<br>(Connections<br>Alt- | Roletin & Connections 91 (1)<br>Transmission<br>(1) (1) (1)<br>(1) Series | The state | To Come<br>To Tampe to<br>To Advanced | Turtus II - 10 | Ythut-H Forwcard<br>Analysis - Sheet | ∰Geop + ≦ ⊡bra Analpin<br>∰Ungcop + ≦ 2 <sub>6</sub> Solver<br>∰School at |            |
| From [ile >                  | que                             | ies & Connections                                                         | Sotare    | En .                                  | Data foats     | Povetasi                             | Online & wonline                                                          |            |
| Frien Database *             | 8                               | c                                                                         | D         |                                       | E              | 4                                    | 1                                                                         |            |
| True Anan                    | Table                           | 02: Right Table                                                           |           | Who Atte                              | nded Both Co   | ferences?                            | Queries & Connectio                                                       | ns         |
| Ed From Deline Sprvices + 20 | ference DAX B                   | yees who attended<br>asics Bellevue Conferenc                             | æ         | AND Logic<br>Inner Join               | al Test        |                                      | 4 meter                                                                   |            |
| From Other Sources           | Emplo                           | veeName                                                                   |           | -                                     |                | 1                                    |                                                                           |            |
| tagary Waards +              | Raven                           | Beatty<br>na Mercier                                                      |           |                                       |                |                                      | AttendedSarioseOAXC     Connection onfe                                   | oniteren   |
| Contine Queries /            | Merge Fahry                     | Denning                                                                   |           | _                                     |                |                                      | AttendedileferveDAX0                                                      | onteren    |
| Learnett Prover Query Editor | L Append We                     | 2) Merge feat                                                             | ture      |                                       | ſ              |                                      | Connection only                                                           | orneren.   |
| Gal My Data Catalog Queres   | Angeli                          | ta Packer                                                                 |           |                                       |                | 1)                                   | Tables Imported                                                           | as         |
| D Query Option               | Beaula                          | ih Wenger                                                                 |           |                                       |                | "Cor                                 | nection Only" au                                                          | eries      |
| 14 меула сике                | Malvir                          | sa Hamer                                                                  |           |                                       |                | 601                                  | meetion only qu                                                           | erres      |
| 15 Beaulah Wenger            | Bernit                          | a Crutcher                                                                |           |                                       | -              |                                      |                                                                           |            |
| 16 Malvina Hamer             | Shiela                          | Anaya                                                                     |           |                                       |                |                                      |                                                                           |            |
| 17 Vivan Keeney              | Yolon                           | la Armstead                                                               |           |                                       |                |                                      |                                                                           |            |

- 8) Then in the Merge dialog box, complete these steps:
  - In the dialog box, the Top Query is the Left Query. From the dropdown, select the query named "AttendedSanJoseDAXConference01", then click on the first Related Column named "EmployeeNameSanJose".
  - ii. In the dialog box, the Bottom Query is the Right Query. From the dropdown, select the query named "AttendedBellevueDAXConference02", then click on the second Related Column named "EmployeeName".
  - iii. From the Join Kind dropdown, select "Inner (only matching rows)".
  - iv. Click OK.

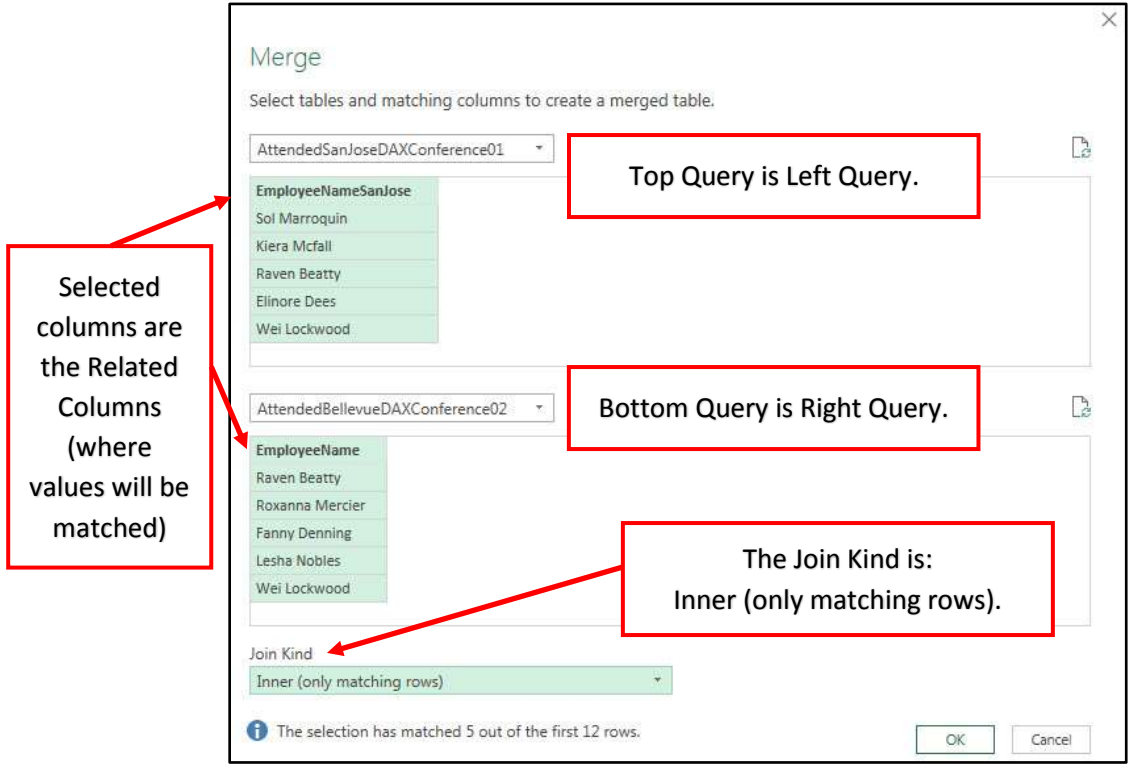

- 9) After you click OK, the Merge Query opens in the Power Query Editor.
  - i. Name the Query: "AttendedBothConferences".
  - ii. Notice that the Source Step in the Applied Steps List uses the Table.NestedJoin Functions, as seen in the Formula Bar.
  - iii. Notice that because we are Merging Table Objects, the first column in the Merged Query shows the matching names from the first table as text values, but the second column contains Table Objects for each row. If you click to the right of the word "Table" in the second row, you can see the Table Object in the lower left part of the Power Query Editor.

| 2   | √ <u>f</u> x                          | - Table.Ne<br>("Exployed<br>("Exployed | stedJoin(AttendedSanJoseDARConference01,<br>NameSanlose"),AttendedBellevueDARConference02,<br>Name"),"AttendedBellevueDARConference02",JoinKind.Inner | ) Que<br>• (980<br>Nam | ry Settings<br>reattes<br>e<br>nded8ctrConferences                                                               | × |
|-----|---------------------------------------|----------------------------------------|----------------------------------------------------------------------------------------------------|------------------------|----------------------------------------------------------------------------------------------------|---|
| 1   | A <sup>R</sup> <sub>C</sub> Employee% | ameSaniose .                           | AtominiBelevur042Conterroce02 M                                                                                                    | 49.0                   | and the second second second second second second second second second second second second second second second | - |
| 1   | Raven Beatty                          |                                        | Table                                                                                                    | 146.7                  | openes.                                                                                                    |   |
| 2   | Wei Lockwood                          |                                        | Table                                                                                                    | # APP                  | LIED STEPS                                                                                                    |   |
| 3   | Angelita Packer                       |                                        | Table                                                                                                    |                        | iource.                                                                                                    | 9 |
| 4   | Seaulah Wenge                         | é.                                     | Table                                                                                                    |                        |                                                                                                    |   |
| 5   | Malvina Hemer                         |                                        | Table                                                                                                    |                        |                                                                                                    |   |
| Emp | koyee%ame<br>Lockwood                 |                                        |                                                                                                    |                        |                                                                                                    |   |

- 10) Taking a closer look at the Table.NestedJoin Function, we can see that:
  - i. The first and second arguments list the table name and column name for the Top or Left Table.
  - ii. The third and fourth arguments list the table name and column name for the Bottom or Right Table.
  - iii. Notice that the column names are in List Form, which implies that we can list more than one column when doing a merge (we will see this later in the handout and video).
  - iv. The fifth column lists the name of the new column.
  - v. The sixth argument list the Join Kind.

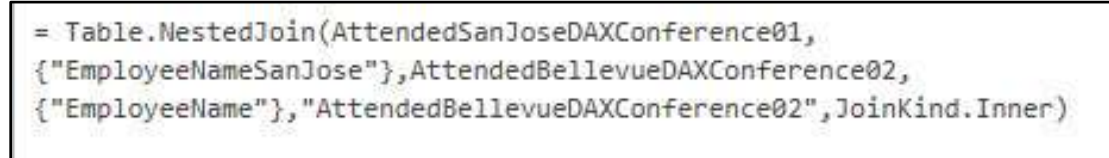

11) For this query, since we are only merging single columns and our goal is to get a single list of names, we do not need the second column. To Remove the column, right-click the column header and click on Remove, as seen here:

| AttendedBellevueDAXConference02 | tit. |        |
|---------------------------------|------|--------|
| Table                           | 6    | Сору   |
| Table                           | ¥    | Remove |

12) Using the "Close & Load To..." feature, close and load the Inner Merge Query to the Worksheet named: "Inner" in the cell E5. The final result can be seen here:

| 1  | A                              | B C                            | D | E                             | 4 | Sectore and the sector sector and |   |
|----|--------------------------------|--------------------------------|---|-------------------------------|---|-----------------------------------|---|
| 1  | Table 01: Left Table           | Table 02: Right Table          |   | Who Attended Both Coferences? |   | Queries & Connections *           | ^ |
| 2  | Employees who attended         | Employees who attended         |   | AND Logical Test              |   | Queries Committions               |   |
| 3  | DAX Basics San Jose Conference | DAX Basics Bellevue Conference |   | Inner Join                    |   | 4 queries                         |   |
| 4  |                                |                                |   | (21                           |   | AttendedSanJoseDAXConference01    |   |
| 5  | EmployeeNameSanJose 📃          | EmployeeName                   |   | EmployeeNameSenJose           |   | Connection pnly.                  |   |
| 6  | Sol Marroquin                  | Raven Beatty                   | 4 | Raven Beatty                  |   | AttendedBellevueDAXConference02   |   |
| 7  | Kiera Mcfall                   | Roxanna Mercier                |   | Wei Lockwood                  |   | Connection anly.                  |   |
| 8  | Raven Beatty                   | Fanny Denning                  |   | Angelita Packer               |   | [] AttendedBellevueDAXConference  |   |
| 9. | Elinore Dees                   | Lesha Nobles                   |   | Beaulah Wenger                |   | Connection only.                  |   |
| 10 | Wei Lockwood                   | Wei Lockwood                   |   | Malvina Hamer                 |   | C Attended6othConterence:         | C |
| 11 | Donald Eldridge                | Gertrudis Fitzpatrick          |   |                               |   | 5 rows laaded.                    |   |
| 12 | Claudio Beam                   | Angelita Packer                |   |                               |   |                                   |   |
| 13 | Angelita Packer                | Beaulah Wenger                 |   |                               |   |                                   |   |
| 14 | Reyna Luke                     | Malvina Hamer                  | 1 |                               |   |                                   |   |
| 15 | Beaulah Wenger                 | Bernita Crutcher               |   |                               | - |                                   |   |
| 16 | Malvina Hamer                  | Shiela Anaya                   |   |                               |   |                                   |   |
| 17 | Vivan Keeney                   | Yolonda Armstead               | 1 |                               |   |                                   |   |
| 30 | t Cover Inner (*)              | 1                              | _ | 2                             | - |                                   |   |

- 10. Create Folder for Grouped Queries in the Queries & Connections Pane:
  - To create a folder in the Queries & Connections Pane that can hold the four queries we used for the Inner Join, select the four queries, then right-click and point to Group, then click on New Group, as seen here:

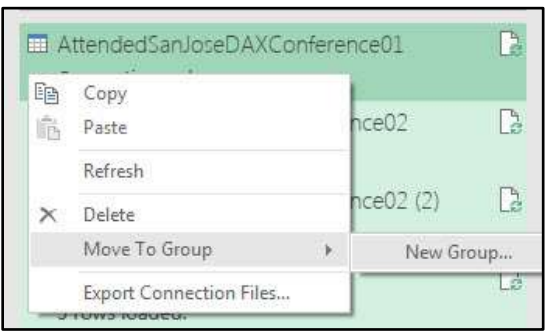

2) Name the Group "InnerMergeJoin", as seen here:

| InnerMergeJoin                  |              |
|---------------------------------|--------------|
| Description                     |              |
| Queries to learn about Inner Me | erge / Joins |

3) The finished group will look like this in the Queries & Connections Pane, including a folder named "Other Queries":

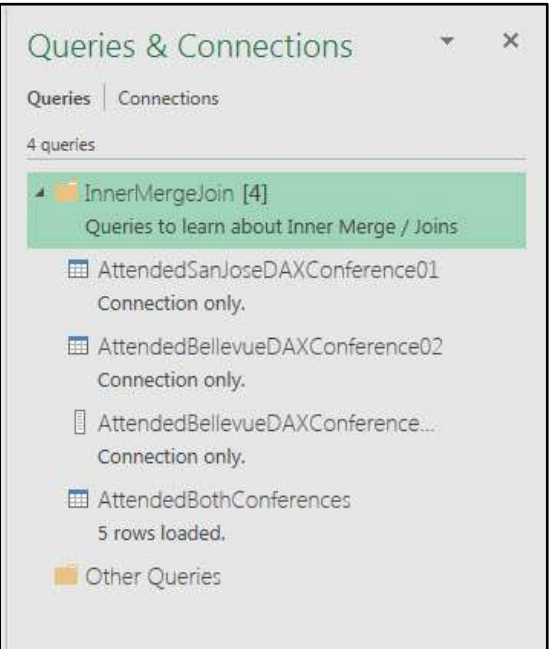

- 4) To Move Queries to Folders :
  - i. Select Queries.
  - ii. Right-click and hover cursor over "Move To Group".
  - iii. Then click on group you want.

#### 11. Full-Outer-Join Merge

- 1) When we create a Full-Outer-Join Merge, we run an OR Logical Test that asks the question: "Are there matching values in the two related columns, or is there an unmatched value in the first column, or is there an unmatched value in the second column?" A Full-Outer-Join Merge will return all records from both tables and when there are records that do not have a corresponding value match in the other table, null values will be returns
- 2) Synonyms for Inner Join:
  - i. OR Logic Test.
  - ii. Any TRUE.
  - iii. Union.
  - iv. Give Me All Items.
  - v. OR.
  - vi. Full Outer.
  - vii. Union Operator/Symbol:  $\cup$ .
  - viii. All Rows From Both.
- 3) Full Outer Join as seen in Power Query Dropdown List:

| Left Outer (all from first, matching from second)<br>Right Outer (all from second, matching from first) |  |
|----------------------------------------------------------------------------------------------------|--|
| Full Outer (all rows from both)                                                                         |  |
| Inner (only matching rows)                                                                              |  |
| Left Anti (rows only in first)                                                                          |  |
| Right Anti (rows only in second)                                                                        |  |

4) An OR Logical Test is used when we do a Full Outer Join or when we use the Union operation in Statistics or the SQL language. This means we want all the records from both tables, regardless of whether the Related Columns have matched items. The below Venn Diagram illustrates that all records from both tables will be part of the final Full-Outer-Join Merge.

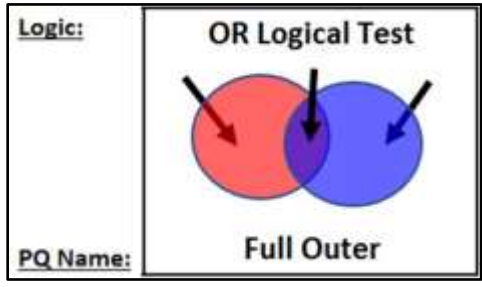

#### 5) Example of a Full-Outer-Join Merge from Video

- i. You can find the tables shown below on the Worksheet named "Full-Outer".
- ii. In this example, our goal is to join a Product Table (Left Table) and a Supplier Table (Right Table) and show all records from both tables. The logical of the Full-Outer-Join Merge follows:
  - 1. Based on SupplierID Column, we want to Merge / Join
    - a. All records from Left (dProduct) Table with
    - b. All records from Right (dSupplier) Table.
  - 2. The OR Logical Test asks for these records:
    - a. Records where SupplierID is only listed in Left Table (dProduct)

## OR

b. Records where SupplierID is only listed in Right Table (dSupplier)

## OR

c. Records where SupplierID is listed in Both Tables and therefore the records from both sides will become one new record

| Å  | А               | В              | C           | D      | E F              | G                   | Н         | I         | J           |   |                                |
|----|-----------------|----------------|-------------|--------|------------------|---------------------|-----------|-----------|-------------|---|--------------------------------|
| 1  | Table 01:       |                |             |        | Table 02:        |                     |           |           |             |   | Queries & Conne * *            |
| 2  | Product Table = | = Left Table = | dProduct    |        | Supplier Table = | = Right Table = dSu | pplier    |           |             |   | Quarter   Connections          |
| 3  | with Supplier I | D Column (Fo   | oreign Key) | 45     | with Supplier ID | Column (Primary     | Key)      |           | 4           |   | Quenes connections             |
| 4  |                 |                |             |        |                  |                     |           |           |             |   | 6 queries                      |
| 5  | Product 🚽       | SupplierID     | 💌 Price 💌 ( | Cost 💌 | SupplierID       | 💌 Name              | 💌 Colun 🔻 | City      | 🕶 State 🛛 💌 |   | h 📻 Taranh Anna Inin 141       |
| 6  | Aspen           | со             | 23          | 11     | со               | Colorado I          | Boomerang | Gunnison  | со          |   | V 🔤 InneriviergeJoin [4]       |
| 7  | Carlota         | GB             | 26          | 12.75  | GB               | Gel Boom            | erangs    | Oakland   | CA          | 1 | Queries to learn about Inner M |
| 8  | Majestic Beaut  | GB             | 29          | 15.85  | DB               | Darnell Bo          | oms       | Mancheste | er MA       |   | 🔺 🛑 FullOuterMergeJoin [2]     |
| 9  | Quad            | GB             | 43          | 22.5   |                  |                     | 1 million |           |             |   | dDroduct                       |
| 10 | Sunshine        | со             | 19          | 1.25   |                  |                     | Logici    | ORL       | ogical Test |   |                                |
| 11 | Kangaroo        | CC             | 14          | 6.95   |                  |                     |           | X         |             |   | Connection only.               |
| 12 |                 |                |             |        |                  |                     |           | (*        |             |   | 🖽 dSupplier                    |
| 13 |                 |                |             |        |                  |                     |           |           |             |   | Connection only.               |
| 14 |                 |                |             |        |                  |                     | PO Nam    | FL        | ull Outer   |   | Cthar Quarias                  |
| 15 |                 |                |             |        |                  |                     | 1.35.0380 |           |             |   |                                |
|    | • •   C         | over Inne      | r Full Ou   | ter .  | 🕂 🗄 🔳            |                     |           |           |             | Þ |                                |

iii. After we load the two Tables as Connection Only Queries (as seen in above picture), we can use the Merge feature to join the tables in a Full-Outer-Join Merge, as seen in the picture on the next page:

iv. In the Merge dialog box, the Left Query (Top Query) is the dProduct table, the Right Query (Bottom Query) is the dSupplier table, the Supplier ID Columns are the Related Columns (where values will be matched) and the Join Kind is "Full Outer (all rows from both)", as seen in the blow picture.

| dProduct       |               |        | T          | op Que | ery is Left Query.               |
|----------------|---------------|--------|------------|--------|----------------------------------|
| Product        | SupplierID    | Price  | Cost       |        |                                  |
| Aspen          | со            | 2      | 3 11       |        |                                  |
| Carlota        | GB            | 2      | 6 12.75    |        |                                  |
| Majestic Beaut | GB            | 2      | 9 15.85    |        |                                  |
| Quad           | GB            | 4      | 3 22.5     |        |                                  |
| Sunshine       | CO            | 1      | 9 1.25     |        |                                  |
|                |               |        |            | Bot    | tom Query is Right Query.        |
| dSupplier      |               |        | *          |        |                                  |
| SupplierID     | Name          |        | City       | State  |                                  |
| со             | Colorado Boom | erangs | Gunnison   | со     |                                  |
| GB             | Gel Boomerang | s      | Oakland    | CA     |                                  |
| DB             | Darnell Booms |        | Manchester | MA     | The Join Kind is:                |
|                |               |        |            |        | Full Outer (all rows from both). |
| Join Kind      |               |        |            |        |                                  |
|                |               |        |            |        |                                  |

- v. After merging the two tables with a Join Type of "Full Outer", the result in the Power Query Editor will look like the below picture.
  - 1. Name the Query "FullOuter-Product&SupplietTable".
  - 2. Notice the formula and Join Type in the Formula Bar.
  - 3. Notice that if you click in the second row in the dSupplier Table Column, you can see the record from the related table from the dSupplier table in the lower left corner of the Power Query Editor Window. This indicates that both tables had the matching SupplierID value of "GB".

| ×    | ~ .                                | fx -    | = Table<br>["Suppl               | .NestedJo<br>ierID"},' | oin(dProd<br>'dSuppli€ | luct,<br>r", | ,{"Supplier]<br>JoinKind.Fu] | Query Settings ><br>A PROPERTIES<br>Name<br>FullOuter-Product&SupplietTable |                |
|------|------------------------------------|---------|----------------------------------|------------------------|------------------------|--------------|------------------------------|-----------------------------------------------------------------------------|----------------|
|      | A <sup>B</sup> <sub>C</sub> Produc | t .     | A <sup>B</sup> <sub>C</sub> Supp | lierID 👻               | 123 Price              | ٠            | 1.2 Cost 💌                   | dSupplier ht                                                                | All Properties |
| 1    | Aspen                              |         | co                               |                        |                        | 23           | 11                           | Table                                                                       |                |
| 2    | Carlota                            |         | GB                               |                        |                        | 26           | 12.75                        | Table                                                                       | APPLIED STEPS  |
| 3    | Majestic Be                        | aut     | GB                               |                        |                        | 29           | 15.85                        | Table                                                                       | Source 🚸       |
| 4    | Quad                               |         | GB                               |                        |                        | 43           | 22.5                         | Table                                                                       |                |
| 5    | Sunshine                           |         | CO                               |                        |                        | 19           | 1.25                         | Table                                                                       |                |
| 6    | Kangaroo                           |         | cc                               |                        |                        | 14           | 6.95                         | Table                                                                       |                |
| 7    | 7 null null                        |         |                                  | null                   | null                   |              |                              |                                                                             |                |
| Supp | lier1D                             | Name    |                                  | City                   | State                  | 1            |                              |                                                                             |                |
| GB   |                                    | Gel Boo | merangs                          | Oakland                | CA                     |              |                              |                                                                             |                |

Page **13** of **36** 

4. Notice that if you click in the sixth row in the dSupplier Table Column, you can see the null record from the related table (dSupplier table) in the lower left corner of the Power Query Editor Window. This indicates that the SupplierID "CC" was in the first table, but not the second table.

|                  | A <sup>B</sup> <sub>C</sub> Produc | t 💌    | ABC SI | upplierID |       | 1 <sup>2</sup> 3 | Price    | *           | 1.2 Cost | -     | dSupplier | 411 |
|------------------|------------------------------------|--------|--------|-----------|-------|------------------|----------|-------------|----------|-------|-----------|-----|
| 1                | Aspen                              |        | CO     |           |       |                  |          | 23          |          | 11    | Table     |     |
| 2 Carlota        |                                    | GB     |        |           |       |                  | 26       | 12.75 Table |          | Table |           |     |
| 3 Majestic Beaut |                                    |        | GB     |           |       |                  | 29 15.85 |             |          | Table |           |     |
| 4                | 4 Quad                             |        |        | GB        |       |                  |          | 43 22.5     |          |       | Table     |     |
| 5                | Sunshine                           |        | co     |           |       |                  |          | 19          |          | 1.25  | Table     |     |
| 6                | Kangaroo CC                        |        |        |           |       |                  |          | 14          |          | 6.95  | Table     |     |
| 7                | 7 nul                              |        | null   |           |       | null             |          |             | null     |       | Table     |     |
| Sunn             | lierlD                             | Name   | Cit    | N.        | State |                  |          |             |          |       |           |     |
| Jupp             | licho                              | radine | Ch     | ·Y        | June  |                  |          |             |          |       |           |     |
|                  | null                               | 3      | null   | null      |       | null             |          |             |          |       |           |     |

5. Notice that if you click in the last row in the dSupplier Table Column, you can see the record from the related table (dSupplier table) in the lower left corner of the Power Query Editor Window. This indicates that the SupplierID "DB" was in the first table, but not the second table.

|                  | A <sup>B</sup> <sub>C</sub> Produc | ct 💌       | A <sup>B</sup> <sub>C</sub> Suppl | lierID          | ٠  | 123 Price |       | 1.2 Cost 💌 | dSupplier | ήÞ |
|------------------|------------------------------------|------------|-----------------------------------|-----------------|----|-----------|-------|------------|-----------|----|
| 1 Aspen          |                                    | CO         |                                   |                 | 23 | 11        | Table |            |           |    |
| 2 Carlota        |                                    | GB         |                                   |                 |    | 26        | 12.75 | Table      |           |    |
| 3 Majestic Beaut |                                    | GB         |                                   |                 |    | 29        | 15.85 | Table      |           |    |
| 4 Quad           |                                    | GB         |                                   |                 |    | 43        | 22.5  | Table      |           |    |
| 5                | 5 Sunshine                         |            | со                                |                 |    |           | 19    | 1.25       | Table     |    |
| 6                | Kangaroo                           |            | CC                                |                 |    |           | 14    | 6.95       | Table     |    |
| 7                |                                    | null       |                                   | null            |    |           | null  | nul        | Table     |    |
| Supp             | lierID                             | ierlD Name |                                   | City            |    | State     | State |            |           |    |
| DB               |                                    | Darnell B  |                                   | ooms Manchester |    | MA        |       |            |           |    |

6. Next, we want to click the Expand button, in the dSupplier Table Column, and uncheck the "Use original column name as prefix" option, as seen here:

| ✓ Supp  | lierID |
|---------|--------|
| ✓ Nam   | e      |
| ☑ City  |        |
| ✓ State |        |

7. Finally, we want to Close & Load the Query to the cell A23 on the Worksheet named "Full-Outer".

vi. The resultant Full Outer Query can be seen below. Now we can see why it is called a Full Outer Query: because everything from both tables included, even for records where there was no matching SupplierID and, therefore, the row has null values in the Power Query Editor and empty cells when it is loaded to the Excel Worksheet. In the below table we can see that the Kangaroo product with SupplierID "CC" does not have a corresponding entry in the dSupplier Table. We can also see that the Darnell Booms supplier with the SupplierID "DB" does not have a corresponding entry in the dProduct Table.

| 23 | Product       | • SupplierID • | Price 💌 | Cost 💌 SupplierID | 0.1 💌 Name          | City       | 💌 State | -        |
|----|---------------|----------------|---------|-------------------|---------------------|------------|---------|----------|
| 24 | Aspen         | со             | 23      | 11 CO             | Colorado Boomerangs | Gunnison   | CO      |          |
| 25 | Carlota       | GB             | 26      | 12.75 GB          | Gel Boomerangs      | Oakland    | CA      |          |
| 26 | Majestic Beau | t GB           | 29      | 15.85 GB          | Gel Boomerangs      | Oakland    | CA      |          |
| 27 | Quad          | GB             | 43      | 22.5 GB           | Gel Boomerangs      | Oakland    | CA      |          |
| 28 | Sunshine      | со             | 19      | 1.25 CO           | Colorado Boomerangs | Gunnison   | CO      |          |
| 29 | Kangaroo      | CC             | 14      | 6.95              |                     |            |         |          |
| 30 |               |                |         | DB                | Darnell Booms       | Manchester | MA      | <u>_</u> |

#### 12. Left-Anti-Join Merge :

- When we create a Left-Anti-Join Merge, we are asking the question: "Please give me all the items that are in Column 1 that are NOT in Column 2 and return the corresponding records. A Left-Anti-Join could be thought of as an AND Logical Test where we ask: "Is item in Column 1 AND is item NOT in Column 2. In Relational Algebra when we create Set Operations, you can think of the Left-Anti-Join as a Difference, or Minus, or Except Operator, where Set 2 is subtracted from Set 1 and items a that are in both sets are dropped from the resulting set.
- 2) Synonyms for Inner Join:
  - i. In Table 1, Not in Table 2.
  - ii. Left-Anti.
  - iii. Relational Algebra or Set Operator terminology:
    - 1. Except Set Operator.
    - 2. Difference Set Operator.
    - 3. Minus Set Operator.
  - iv. All in First Table that are not in Second Table.
  - v. Rows only in first.
- 3) Left Anti Join as seen in Power Query Dropdown List

| Left Outer (all from first, matching from second) |
|---------------------------------------------------|
| Full Outer (all rows from both)                   |
| Inner (only matching rows)                        |
| Left Anti (rows only in first)                    |
| Right Anti (rows only in second)                  |

4) The Left-Anti Join (Except Set Operator) is used when we want items from the First or Left Table that do NOT have a corresponding value in the second table. One good way to think of this join is when you compare two columns and you want items that are ONLY in the first column, NOT in the second column. The below Venn Diagram illustrates perfectly by showing that the overlap between the two tables is not included in the final Left-Anti-Join Merge.

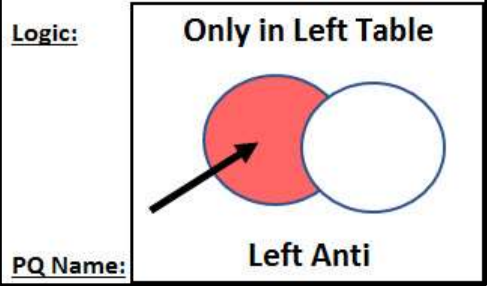

#### 5) Example of a Left-Anti-Join Merge from Video

- i. The below tables can be found on the sheet named "Left-Anti".
- ii. Our goal with this query is to extract a list of employees who attended ONLY the San Jose Conferences (Left Table). In the below picture you can see the highlighted names of employees who went to the San Jose Conference ONLY.

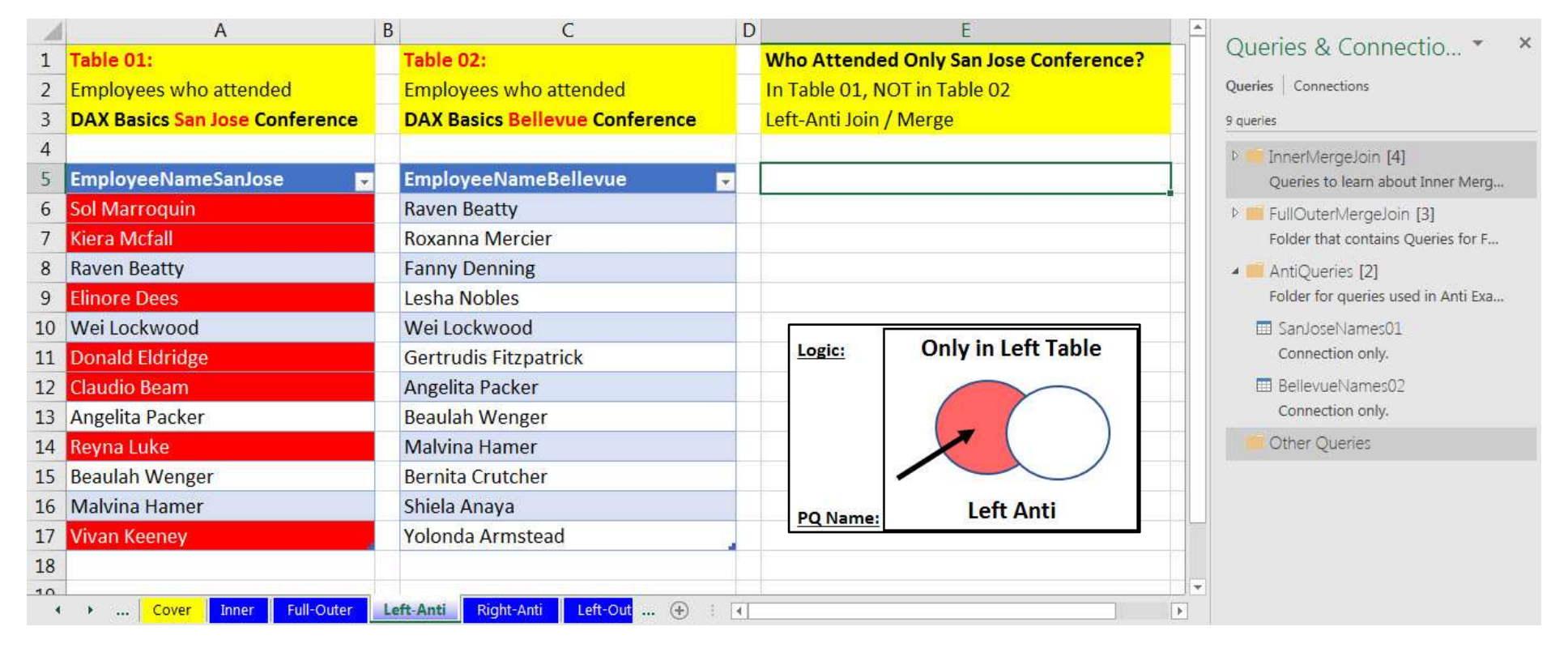

iii. First, we must import the Excel Tables as "Connection Only" queries (as seen in above picture). Second, once we have the queries we can merge by going to the Data Ribbon Tab, Get & Transform group, Get Data dropdown arrow, Combine Queries, and then click on the Merge option.

iv. Then in the Merge dialog box we select the "SanJoseNames01" query as the Top or Left Query and the "BellevueNames02" query as the Bottom or Right Query, select both the Employee name columns as the Related Columns, select the "Left-Anti (rows only in first)" option in the Join Kind Column, then click OK, as seen in this picture:

|           |                      |     | Top Query is Left Query.                         |  |  |  |  |
|-----------|----------------------|-----|--------------------------------------------------|--|--|--|--|
|           | EmployeeNameSanJose  |     |                                                  |  |  |  |  |
|           | Sol Marroquin        |     |                                                  |  |  |  |  |
|           | Kiera Mcfall         |     |                                                  |  |  |  |  |
|           | Raven Beatty         |     |                                                  |  |  |  |  |
| Don't     | Elinore Dees         |     |                                                  |  |  |  |  |
| famouto   | Wei Lockwood         |     |                                                  |  |  |  |  |
| torget to |                      |     |                                                  |  |  |  |  |
| select    |                      | 1.7 |                                                  |  |  |  |  |
| both      | BellevueNames02      | *   |                                                  |  |  |  |  |
| Related   | EmployeeNameBelleyue | 10  | <ul> <li>Bottom Query is Right Query.</li> </ul> |  |  |  |  |
| Columns.  | Raven Beatty         |     | LI                                               |  |  |  |  |
|           | Roxanna Mercier      |     |                                                  |  |  |  |  |
|           | Fanny Denning        |     |                                                  |  |  |  |  |
|           | Lesha Nobles         |     | The Join Kind ice                                |  |  |  |  |
|           | Wei Lockwood         |     | The Join Kind Is:                                |  |  |  |  |
|           |                      |     | Left Anti (rows only in first).                  |  |  |  |  |
|           | Join Kind            |     |                                                  |  |  |  |  |
|           | JOHI KHIG            |     |                                                  |  |  |  |  |

- v. In the above picture, when we select the Related Columns and then select an Anti-Left (rows only in first) Join Kind, the Merge feature will not match values in both columns, but instead it will only keep records when the value in the first Related Columns does NOT have a match in the second Related Column.
- vi. After merging the two tables with a Join Type of "Left Anti", the result in the Power Query Editor will look like the below picture.
  - 1. Name the query "LeftAnti-FirstTable-SanJose-Only".
  - 2. Notice formula and Join Kind in Formula Bar.
  - 3. Notice that the first column contains the names of employees that went to the San Jose Conference, but not to the Bellevue Conference.
  - 4. Notice that if you click in each row of the BellevueNames02 Table Column, the table in the lower left corner of the Power Query Editor lists a null record because there was no match made in the in the second Related Column.

| =<br>{" | Table.NestedJoin(San<br>EmployeeNameBellevue    | JoseNames01,{"Emplo"<br>"},"BellevueNames02 | oyeeNameSanJose"},BellevueNames02,<br>2",JoinKind.LeftAnti) | Query Settings<br>PROPERTIES<br>Name | > |
|---------|-------------------------------------------------|---------------------------------------------|-------------------------------------------------------------|--------------------------------------|---|
| -       |                                                 |                                             |                                                             | LeftAnti-FirstTable-SanJose-Only     |   |
|         | A <sup>B</sup> <sub>C</sub> EmployeeNameSanJose | BellevueNames02 hr                          |                                                             | All Properties                       |   |
| 1       | Sol Marroquin                                   | Table                                       | <u>^</u>                                                    |                                      |   |
| 2       | Kiera Mcfall                                    | Table                                       |                                                             | APPLIED STEPS                        |   |
| 3       | Elinore Dees                                    | Table                                       |                                                             | Source                               | 샦 |
| 4       | Donald Eldridge                                 | Table                                       |                                                             |                                      |   |
| 5       | Claudio Beam                                    | Table                                       | *                                                           |                                      |   |
| Emp     | ioyeeNameBellevue                               |                                             |                                                             |                                      |   |
| -       | null                                            |                                             |                                                             |                                      |   |

- vii. Next, we want to remove the second column of the merged tables by right-clicking the "BellevueNames02" column and then click on "Remove".
- viii. Finally, we want to Close and Load the Left-Anti Query Result to cell E5 on the Worksheet named "Left-Anti". The final result can be seen here:

| 1    | A                                       | B C                            | D  | E                                      | +  | Ounder 9 Connectio X X               |
|------|-----------------------------------------|--------------------------------|----|----------------------------------------|----|--------------------------------------|
| 1    | Table 01:                               | Table 02:                      |    | Who Attended Only San Jose Conference? |    | Quenes & connectio                   |
| 2    | Employees who attended                  | Employees who attended         |    | In Table 01, NOT in Table 02           |    | Queries Connections                  |
| 3    | <b>DAX Basics San Jose Conference</b>   | DAX Basics Bellevue Conference |    | Left-Anti Join / Merge                 |    | 10 duerres                           |
| 4    |                                         |                                |    |                                        |    | b innertiterge.join [4]              |
| 5    | EmployeeNameSanJose                     | EmployeeNameBellevue           | •  | EmployeeNameSanJose                    |    | Queries to learn about Inner Merg.   |
| 6    | Sol Marroquin                           | Raven Beatty                   |    | Sol Marroquin                          |    | 1 = FullOuterMergeloin [3]           |
| 7    | Kiera Mcfall                            | Roxanna Mercier                |    | Kiera Mcfall                           |    | Folder that contains Queries for F., |
| B    | Raven Beatty                            | Fanny Denning                  |    | Elinore Dees                           |    | + 💼 AntiQueries [3]                  |
| 9    | Elinore Dees                            | Lesha Nobles                   |    | Donald Eldridge                        |    | Folder for queries used in Anti Exa  |
| 10   | Wei Lockwood                            | Wei Lockwood                   |    | Claudio Beam                           |    | III SanloseNames01                   |
| 11   | Donald Eldridge                         | Gertrudis Fitzpatrick          |    | Reyna Luke                             |    | Connection only.                     |
| 12   | Claudio Beam                            | Angelita Packer                |    | Vivan Keeney                           | 11 | Bellevuetiames02                     |
| 13   | Angelita Packer                         | Beautah Wenger                 | 1  |                                        |    | Connection only.                     |
| 14   | Reyna Luke                              | Malvina Hamer                  |    |                                        | 11 | Ci LeñAnti-FestTable-Sarlios 🔂       |
| 15   | Beaulah Wenger                          | Bernita Crutcher               |    |                                        | Ш  | 7 rows hunded.                       |
| 16   | Malvina Hamer                           | Shiela Anaya                   |    |                                        | 11 | Cother Queries                       |
| 17   | Vivan Keeney                            | Yolonda Armstead               |    |                                        |    |                                      |
| 18   |                                         |                                |    |                                        |    |                                      |
| 10   | And And And And And And And And And And |                                |    |                                        | +  |                                      |
| - 22 | • an Lover Inner Ful-Outer              | LER-OUT                        | 11 |                                        | 21 |                                      |

#### 13. Right-Anti-Join Merge :

- 1) When we create a Right-Anti-Join Merge, we are asking the question: "Please give me all the items that are in Column 2 that are NOT in Column 1 and return the corresponding records. A Right-Anti-Join could be thought of as an AND Logical Test where we ask: "Is item in Column 2 AND is item NOT in Column 1.
- 2) In general, Right-Anti-Join Merge are rare because we can accomplish the same goal by using a Left-Anti-Join Merge and switching the Left Table for the Right Table. In fact, in the SQL language and in the DAX Function language code writers use the Except Set Operator or the EXCEPT DAX Function and simply switch the order of the tables when they want to do a Right-Anti-Join Merge.
- 3) Right Anti Join as seen in Power Query Dropdown List

| Left Outer (all from first, matching from second)<br>Right Outer (all from second, matching from first) |  |
|----------------------------------------------------------------------------------------------------|--|
| Full Outer (all rows from both)                                                                         |  |
| Inner (only matching rows)                                                                              |  |
| Left Anti (rows only in first)                                                                          |  |
| Right Anti (rows only in second)                                                                        |  |

4) The below Venn Diagram illustrates perfectly by showing that the overlap between the two tables is not included in the final Right-Anti-Join Merge.

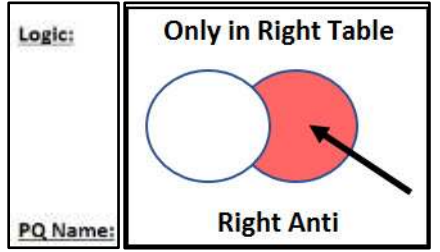

- 5) Example of a Right-Anti-Join Merge from Video
  - i. The below tables can be found on the sheet named "Right-Anti".
  - ii. The Goal in this video example is to extract all the names of employees who went to the second Conference, but not the first conference, as seen here:

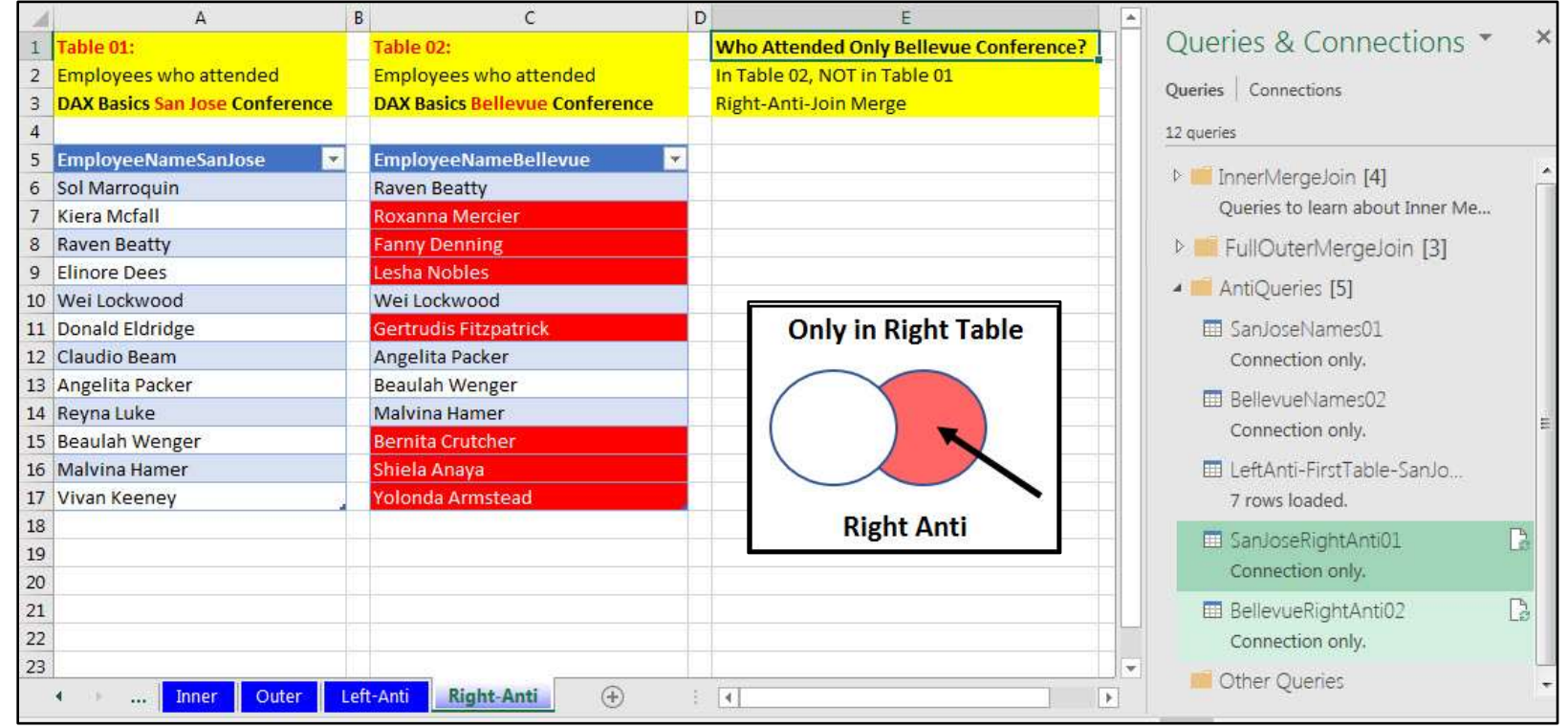

iii. The steps to create a Right-Anti-Join Merge are the same as the steps for creating a Left-Anti-Join Merge, except that you chose a Join Type of "Right-Anti-Join Merges" rather than "Left-Anti-Join Merges". You can use the Excel Tables named "SanJoseRightAnti01" (Top or Left Query) and "BellevueRightAnti02" (Bottom or Right Query) from the Worksheet named "Right-Anti" (as seen in above picture).

iv. After importing the two Excel Tables into Power Query as "Connection Only", bring the two queries into the Merge dialog box. The Merge dialog box should be completed as seen here:

|           | SanJoseRightAnti01                   |                      |                    |
|-----------|--------------------------------------|----------------------|--------------------|
|           | EmployeeNameSanJose                  | Top Query is Left 0  | Query.             |
| 1         | Sol Marroquin                        |                      |                    |
|           | Kiera Mcfall                         |                      |                    |
|           | Raven Beatty                         |                      |                    |
|           | Elinore Dees                         |                      |                    |
|           | Wei Lockwood                         |                      |                    |
| Don't     |                                      |                      |                    |
| forget to | BellevueRightAnti02                  | Bottom Query is Righ | nt Query.          |
| both      | EmployeeNameBellevue<br>Raven Beatty |                      |                    |
| Related   | Roxanna Mercier                      |                      |                    |
| Columns.  | Fanny Denning                        |                      |                    |
|           | Lesha Nobles                         | The loi              | n Kind is          |
|           | Wei Lockwood                         | Right Anti (row      | s only in second). |
|           | Join Kind                            |                      |                    |
|           | Right Anti (rows only in second)     | -                    |                    |

- v. After merging the two tables with a Join Type of Right-Anti, the result in the Power Query Editor will look like the below picture.
  - 1. Be sure to name the query "RightAntiOnlyBellevueNames".
  - 2. Notice the formula and Join Type in the Formula Bar.
  - 3. Notice that because we did a Right-Anti Join, the second column contains one table with all the names that were in the second table (Bellevue Conference) but NOT in the first table. If you click to the left of the word "Table" in the second column, first row, you can see the full table of names in the lower left section of the Power Query Editor.
  - 4. Notice that the first column contains a single null, which means it brought none of the names from the first table into the resultant merged query.

| <pre>&gt; fx = Table.NestedJoin(SanJoseRightAnti01,</pre>                                                               | Query Settings ×  PROPERTIES Name RightAntiOnlyBellevueNames |
|----------------------------------------------------------------------------------------------------|--------------------------------------------------------------|
| Image: ABC EmployeeNameSanJose     Image: BellevueRightAnti02     Image: BellevueRightAnti02       1     null     Table | All Properties APPLIED STEPS                                 |
| EmployeeNameBellevue                                                                                                    | Source 🚸                                                     |
| Roxanna Mercier                                                                                                    |                                                              |
| Fanny Denning                                                                                                    |                                                              |
| Lesha Nobles                                                                                                    |                                                              |
| Gertrudis Fitzpatrick                                                                                                   |                                                              |
| Bernita Crutcher                                                                                                    |                                                              |
| Shiela Anaya                                                                                                    |                                                              |
| Yolonda Armstead                                                                                                    |                                                              |

vi. Next, right-click the first column and click on Remove, as seen here:

|   | -B. Freedow - New - Constant |   | Сору         |
|---|------------------------------|---|--------------|
| 1 | A.C EmbioAceivamesariosi     | × | Remove       |
| 1 |                              |   | Remove Other |

vii. Finally, close and load the query to the cell E5 on the Worksheet named "Right-Anti", as seen here:

| A  | A                              | В | C                              | D | E                                      | F |          |                                    |
|----|--------------------------------|---|--------------------------------|---|----------------------------------------|---|----------|------------------------------------|
| 1  | Table 01:                      |   | Table 02:                      |   | Who Attended Only Bellevue Conference? |   |          | Queries & Connections *            |
| 2  | Employees who attended         |   | Employees who attended         |   | In Table 02, NOT in Table 01           |   |          | Querier Connections                |
| 3  | DAX Basics San Jose Conference |   | DAX Basics Bellevue Conference |   | Right-Anti-Join Merge                  |   |          | Queries   connections              |
| 4  |                                |   |                                |   |                                        |   |          | 13 queries                         |
| 5  | EmployeeNameSanJose 🛛 💌        |   | EmployeeNameBellevue           |   | EmployeeNameBellevue                   |   |          | h Tenart Iargalaia [4]             |
| 6  | Sol Marroquin                  |   | Raven Beatty                   |   | Roxanna Mercier                        |   |          | Innerwergeboin [4]                 |
| 7  | Kiera Mcfall                   |   | Roxanna Mercier                |   | Fanny Denning                          |   |          | Oueries to learn about Inner Merge |
| 8  | Raven Beatty                   |   | Fanny Denning                  |   | Lesha Nobles                           |   |          | FullOuterMergeJoin [3]             |
| 9  | Elinore Dees                   |   | Lesha Nobles                   |   | Gertrudis Fitzpatrick                  |   |          | AntiOuprios [6]                    |
| 10 | Wei Lockwood                   |   | Wei Lockwood                   |   | Bernita Crutcher                       |   |          | - MutiQuenes [0]                   |
| 11 | Donald Eldridge                |   | Gertrudis Fitzpatrick          |   | Shiela Anaya                           |   |          | 🛄 SanJoseNames01                   |
| 12 | Claudio Beam                   |   | Angelita Packer                |   | Yolonda Armstead                       |   |          | Connection only.                   |
| 13 | Angelita Packer                |   | Beaulah Wenger                 |   |                                        |   |          |                                    |
| 14 | Reyna Luke                     |   | Malvina Hamer                  |   |                                        |   |          | Consider antesoz                   |
| 15 | Beaulah Wenger                 |   | Bernita Crutcher               |   |                                        |   |          | Connection only.                   |
| 16 | Malvina Hamer                  |   | Shiela Anaya                   |   |                                        |   |          | LeftAnti-FirstTable-SanJose        |
| 17 | Vivan Keeney                   |   | Yolonda Armstead               |   |                                        |   |          | 7 rows loaded.                     |
| 18 |                                |   |                                |   |                                        |   |          | San Jose Right Anti 01             |
| 19 |                                |   |                                |   |                                        |   |          | Connection only                    |
| 20 |                                |   |                                |   |                                        |   |          | connection only.                   |
| 21 |                                |   |                                |   |                                        |   |          | BellevueRightAnti02                |
| 22 |                                |   |                                |   |                                        |   |          | Connection only.                   |
| 23 |                                |   |                                |   |                                        |   |          |                                    |
| 24 |                                |   |                                |   |                                        |   |          | 7 roug loaded                      |
| 25 |                                |   |                                |   |                                        |   |          | v tows toaded.                     |
| 26 |                                |   |                                | 1 |                                        |   | <b>Y</b> | 📁 Other Queries                    |

#### 14. Left-Outer-Join Merge

- 1) When we create a Left-Outer-Join Merge between tables we want to keep all items from the Related Column on the Left and retrieve only matching items from the Related Column on the Right and then return the corresponding records. With a Left-Outer-Join Merge, we are asking the question: "Please give me all rows from the Left table and matching rows from the Right Table". A Left-Outer Join can be thought of as a Classic Lookup situation like in Excel with VLOOKUP or in a Data Model with a One-To-Many Relationship, but with a Left-Outer-Join Merge we can do more that just lookup a single value and return a single value. Whereas, in Excel with a standard Lookup Function like VLOOKUP (not an Array Formula), we are limited to a single lookup value and a single returned value, with a Left-Outer-Join Merge we can have single lookup values, single returned values, multiple lookup values, or multiple returned values. In Excel, although Array Formulas and other multiple step processes can deal with multiple value lookup situations, using a Power Query Left-Outer-Join Merge can simplify things considerably.
- 2) Synonyms for Left-Outer-Join Merge:
  - i. Left
  - ii. Left Join
  - iii. Left Outer
  - iv. Classic Lookup
  - v. All from the first, matching from the second
- 3) Left Outer Join as seen in Power Query Dropdown List:

| Left Outer (all from first, matching from second)  |
|----------------------------------------------------|
| Right Outer (all from second, matching from first) |
| Full Outer (all rows from both)                    |
| Inner (only matching rows)                         |
| Left Anti (rows only in first)                     |
| Right Anti (rows only in second)                   |

4) Although a Left-Outer-Join Merge can do more than a typical Classic Lookup, we can think of it that way as an easy way to remember what is going on with a Left-Outer-Join Merge. The Venn Diagram below illustrates the final Left-Outer-Join Merge:

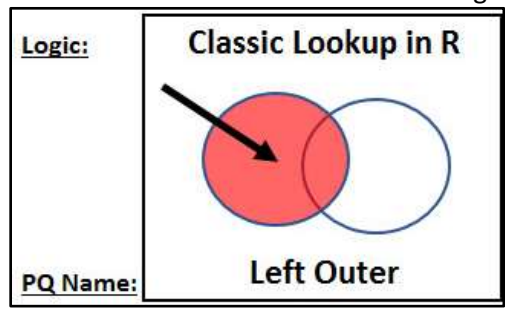

#### 5) Example #1 of a Left-Outer-Join Merge from Video: Standard Lookup

- i. The below tables can be found on the sheet named "Left-Outer(1)".
- ii. Our goal with this query is to take the Sales Table on the Left and add a Price Column to it using a Left Outer Join with the Price Lookup Table on the Right. This is a Classic Lookup situation where we want all the rows on the left to be merged with just the matching rows on the right. Notice in row two of the Sales Table on the Left, the Kangaroo product does not have a corresponding product name in the Price Lookup Table on the Right. Because we are using a Left Outer Join and all rows on the left remain in the final merged table, the Kangaroo record will not be removed during the process. Also notice, that the product Majestic Beaut is in the Price Lookup Table on the Left. The Left Outer Join will therefore not use that product in the final merged table because only matching records on the right are used during the merge.

| 1  | A                  | B                  | C    | D                | E                | F | G                  | H                | I                   |   |                        |
|----|--------------------|--------------------|------|------------------|------------------|---|--------------------|------------------|---------------------|---|------------------------|
| 1  | Table 01 = 1       | eft Table = fSales |      | Table 02 = Right | Table = dProduct |   | Goal: Return Sales | Table with new   | v Price Column      |   | Queries & Connec * *   |
| 2  | Product = Fo       | oreign Key         |      | Product = Primar | гу Кеу           |   | Replaces VLOOKU    | P or Realtionshi | ps (Classic Lookup) |   | ueries Connections     |
| 3  |                    |                    |      |                  |                  |   |                    |                  |                     |   | I mumine               |
| 4  | Product            | 🔽 Units 🔤          |      | Product          | 💌 Price 🔤        |   |                    |                  |                     |   | o quenes               |
| 5  | Quad               | 48                 | 3    | Carlota          | \$26             |   |                    |                  |                     |   | > 📕 InnerMergeJoin [4] |
| 6  | Kangaroo           | 168                | 3    | Quad             | \$43             |   |                    | Cleasiala        | aluun in D          |   | FullOuterMergeJoin [3] |
| 7  | Carlota            | 132                | 2    | Sunshine         | \$19             | 1 | Logic:             | Classic Lo       | okup in k           |   | AntiQueries [6]        |
| 8  | Carlota            | 72                 | 2    | Majestic Beaut   | \$27             |   |                    |                  | $\frown$            |   |                        |
| 9  | Sunshine           | 108                | 3    |                  |                  |   |                    | $\sim$ (         |                     |   | LeftOuterQueries [2]   |
| 10 | Quad               | 156                | 5    |                  |                  |   |                    | ( = (            |                     |   | III fSales             |
| 11 | Carlota            | 96                 | 5    |                  |                  |   |                    |                  |                     |   | Connection only.       |
| 12 | Sunshine           | 60                 | )    |                  |                  |   |                    | left (           | Juter               | - | dProductPrice          |
| 13 | Sunshine           | 24                 | ŧ.   |                  |                  |   | PQ Name:           | Leite            | uter                |   | Connection only.       |
| 14 | Carlota            | 120                | )    |                  |                  |   |                    |                  |                     |   | Cther Queries          |
| 15 | Quad               | 24                 | L.   |                  |                  |   |                    |                  |                     |   |                        |
| 16 | -                  |                    |      |                  |                  |   |                    |                  |                     | - |                        |
|    | Г К <mark>Б</mark> | Right-Anti Left-Ou | ter( | 1) Left-Outer(2) | Left-Outer(3)    | Ð |                    |                  | •                   |   | · [                    |

iii. After importing the two Excel Tables into Power Query as "Connection Only", bring the two queries into the Merge dialog box. The Merge dialog box should be completed as seen here:

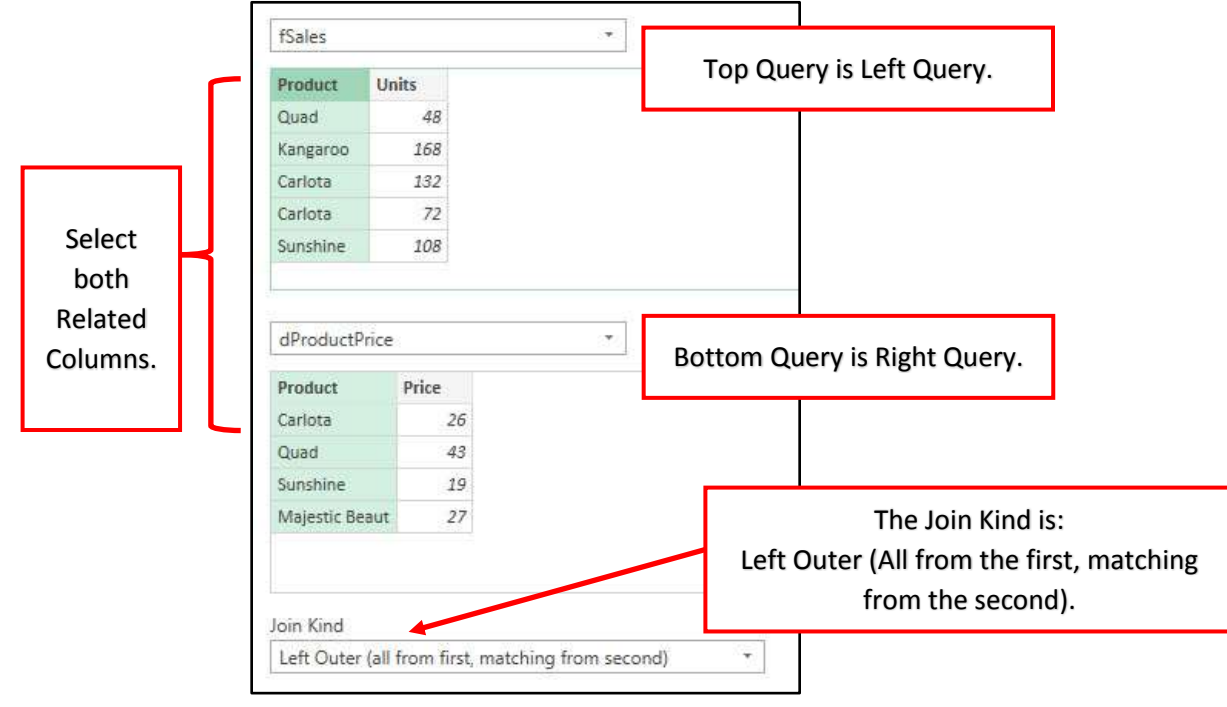

- iv. After merging the two tables with a Join Type of "Left Outer", the result in the Power Query Editor will look like the below picture.
  - 1. Name the Query "LeftOuter01-SalesTableWithPrice".
  - 2. Notice the formula and Join Type in the Formula Bar.
  - 3. If you click in the first row of the dProductPrice Table Column and look in the lower left of the Power Query Editor, you will see the related table with the Product Name and Price, as seen in the picture below:

| ×    | ~                                | fx    | = ] | Table.NestedJoi<br>Product"},"dPro | n(fSales,{"Product"},d<br>ductPrice",JoinKind.Le | ProductPrice, A | Query Settings ×  PROPERTIES Name LeftOuter01-SalesTableWithPrice |
|------|----------------------------------|-------|-----|------------------------------------|--------------------------------------------------|-----------------|-------------------------------------------------------------------|
|      | A <sup>B</sup> <sub>C</sub> Prod | luct  | -   | 1 <sup>2</sup> 3 Units 💌           | dProductPrice 10                                 |                 | All Properties                                                    |
| 1    | Quad                             |       |     | 48                                 | Table                                            |                 |                                                                   |
| 2    | Kangaroo                         | D     |     | 168                                | Table                                            | E               | APPLIED STEPS                                                     |
| 3    | Carlota                          |       |     | 132                                | Table                                            |                 | Source 🚸                                                          |
| 4    | Carlota                          |       |     | 72                                 | Table                                            |                 |                                                                   |
| Prod | luct                             | Price |     | ľ                                  |                                                  |                 |                                                                   |
| Quad | d)                               |       | 43  |                                    |                                                  |                 | 10.                                                               |

4. If you click in the second row of the dProductPrice Table Column and look in the lower left of the Power Query Editor, you will see that the related table contains null values because there is no matching record in the dProductPrice Table for the Kangaroo Product, as seen in the picture below:

| ×      | √ ƒx                                                    | = {   | Table.NestedJoi<br>"Product"},"dPro   | n(fSales,{"Product"},dProduct<br>ductPrice",JoinKind.LeftOute | tPrice, A | Query Settings ×  PROPERTIES Name LatOL tarOL CalesTableWithPress |
|--------|---------------------------------------------------------|-------|---------------------------------------|---------------------------------------------------------------|-----------|-------------------------------------------------------------------|
| 1<br>2 | A <sup>B</sup> <sub>C</sub> Product<br>Quad<br>Kangaroo | •     | 1 <sup>2</sup> 3 Units -<br>48<br>168 | Table                                                         | ¢.        | All Properties                                                    |
| 3      | Carlota                                                 |       | 132                                   | Table                                                         |           | Source 😽                                                          |
| 4      | Carlota                                                 |       | 72                                    | Table                                                         | *         |                                                                   |
| Prod   | uct Price<br>This table is er                           | npty. | ]                                     |                                                               | A<br>T    |                                                                   |

5. Click the Expand Button, in the dProductPrice Table Column and then select the Price Column only, as seen here:

| (Select All   | Columns)       |                     |  |
|---------------|----------------|---------------------|--|
| Product       |                |                     |  |
| Price         |                |                     |  |
|               |                |                     |  |
|               |                |                     |  |
|               |                |                     |  |
| l nouroactora | 0.000.000.0000 | 25.00 (20.00 (C.C.) |  |
| Lise original | column name    | e as prefix         |  |
| Use original  | column name    | e as prefix         |  |

6. Finally, close and load the query to the cell G4 on the Worksheet named "Left-Outer(1)", as seen below. Notice that the Kangaroo record is included, but there is no corresponding price. If we did not want to show records from the first table that did not have corresponding values in the second table, we would have used an "Inner Join" for our Merge.

| 1 2 2 | Table 01 =<br>Product = F | Left Table = fSales<br>Foreign Key | Table 02 = Righ<br>Product = Prim | nt Table = dProductPrice<br>ary Key | Goal: Retur<br>Replaces VE | n Sales Tabl<br>OOKUP or F | e with new Price Column<br>Realtionships (Classic Lookup) | veries   Contections                    |
|-------|---------------------------|------------------------------------|-----------------------------------|-------------------------------------|----------------------------|----------------------------|-----------------------------------------------------------|-----------------------------------------|
| 4     | Product                   | 🖬 Units 🖃                          | Product                           | Price -                             | Product E                  | Units 🕞 Pr                 | ice 📰                                                     | 1 garmi                                 |
| 5     | Quad                      | 48                                 | Carlota                           | \$26                                | DeviD                      | 48                         | 43                                                        | Innertidergelioin [4]                   |
| 6     | Kangaroo                  | 168                                | DeuD                              | \$43                                | Carlota                    | 132                        | 26                                                        | FullOuterMergeJoin [3]                  |
| 2     | Carlota                   | 132                                | Sunshine                          | \$19                                | Carlota                    | 72                         | 26                                                        | AntiCueries (6)                         |
| 8     | Carlota                   | 72                                 | Majestic Beaut                    | \$27                                | Kangaroo                   | 168                        |                                                           |                                         |
| 9     | Sunshine                  | 108                                |                                   |                                     | Sunshine                   | 108                        | 19                                                        | <ul> <li>LencuterQueries (2)</li> </ul> |
| 10    | Quad                      | 156                                |                                   |                                     | Quad                       | 156                        | 43                                                        | CT Cires                                |
| 11    | Carlota                   | 96                                 |                                   |                                     | Carlota                    | 96                         | 26                                                        | Connection only.                        |
| 12    | Sunshine                  | 60                                 |                                   |                                     | Sunshine                   | 60                         | 19                                                        | dProductPrice                           |
| 13    | Sunshine                  | 24                                 |                                   |                                     | Sunshine                   | 24                         | 19                                                        | Connection only.                        |
| 14    | Carlota                   | 120                                |                                   |                                     | Carlota                    | 120                        | 26                                                        | • Cither Ouenes (13                     |
| 15    | Quad                      | 24                                 |                                   |                                     | Quad                       | 24                         | 43                                                        |                                         |
| 16    |                           |                                    |                                   |                                     |                            |                            |                                                           | 11 mms loaded.                          |
| R.    |                           |                                    |                                   |                                     |                            |                            |                                                           |                                         |

- 6) Example #2 of a Left-Outer-Join Merge from Video: Two Lookup Values, Join / Merge on more than One Column
  - i. The tables pictured below can be found on the sheet named "Left-Outer(2)".
  - ii. Our goal with this query is to take the Sales Table on the Left and add a Price Column to it using a Left Outer Join with the Price Lookup Table on the Right. The tricky part in the lookup situation is that we need to match the Product Name and the Color to get the correct Price. This means that we have Two Lookup Values we need to use to get the correct price. For example, if we are looking up the Product "Quad" with the Color "Red", we need to get the Price \$43, but if we are looking up the Product "Quad" with the Color "Blue", we need to get the Price \$41. The Power Query Merge feature will have no problem with this scenario because we can select two columns rather than just one in the Merge dialog box and this will instruct Power Query to use the Unique Permutations in the Lookup Table as a Primary Key. In the Sales Table (Left Table) the Product & Color Columns together will be the Foreign Key and the in the Product Table (Right Table) the Product & Color Columns together will be the Primary Key.

| 1 2 3 | Table 01 = 1<br>Product & 0 | eft Table = fS<br>olor = Foreigr | alesColor<br>Key | Table 02 =<br>Product & | Right Table -<br>Color = Prim | = dProductPriceCo<br>sry Key | or Goal: Return Sale<br>Replaces complic | es Table with new Price Column<br>cated Excel Solution for <b>Two Lookup Valu</b> e | Queries & C * *<br>series   Connections<br>tourns                               |
|-------|-----------------------------|----------------------------------|------------------|-------------------------|-------------------------------|------------------------------|------------------------------------------|-------------------------------------------------------------------------------------|---------------------------------------------------------------------------------|
| 4 5 6 | Product                     | Color                            | 🖬 Units 😭        | Product                 | Color                         | Price                        | -                                        |                                                                                     | - <mark>#</mark> Innerivergation (4)<br>- <mark>#</mark> FullOuterMergation (3) |
| 7     | Quad                        | Red                              | 48               | Carlota                 | Red                           | \$26.                        | 0                                        |                                                                                     | - 🛑 AntiQueries (6)                                                             |
| 8     | Quad                        | Blue                             | 150              | Quad                    | Red                           | \$43.                        | 0                                        |                                                                                     | • = LeftOuterQueries (5)                                                        |
| 10    | Carlota                     | Blue                             | 132              | Carlota                 | Rive                          | \$24                         | 0                                        |                                                                                     | CI Gales                                                                        |
| 11    | Carlota                     | Blue                             | 72               | Quad                    | Blue                          | \$41.                        | Logic:                                   | Classic Lookup in R                                                                 | Connection only.                                                                |
| 12    | Sunshine                    | Red                              | 108              | 5unshine                | Blue                          | 518.                         | 0                                        | $\mathbf{i}$                                                                        | 🗂 dProductPrice                                                                 |
| 13    | Quad                        | Blue                             | 156              | 1000000                 | 0.23                          | 0.00                         |                                          | $\mathbf{X}$                                                                        | Connection only.                                                                |
| 14    | Carlota                     | Red                              | 96               |                         |                               |                              |                                          |                                                                                     | El LettOuter01-SalesTable                                                       |
| 15    | Sunshine                    | Red                              | 60               |                         |                               |                              |                                          |                                                                                     | 11 rows loaded.                                                                 |
| 16    | Sunshine                    | Blue                             | 24               |                         |                               |                              |                                          |                                                                                     | The Kalen Color                                                                 |
| 17    | Carlota                     | Blue                             | 120              |                         |                               |                              |                                          | Left Outer                                                                          | Connection only.                                                                |
| 18    | Quad                        | Blue                             | 24               |                         |                               |                              | PQ Name                                  |                                                                                     | The Dense of Dates Teles                                                        |
| 19    |                             |                                  |                  |                         |                               |                              |                                          |                                                                                     | Connection only.                                                                |
| 20    |                             |                                  |                  |                         | 24                            |                              |                                          |                                                                                     |                                                                                 |

 iii. After importing the two Excel Tables into Power Query as "Connection Only", bring the two queries into the Merge dialog box. The Merge dialog box should be completed as seen below.
 Be sure to select the both the Product & the Color Fields as your Related Columns.

|          | fSalesColo                                                  | or                                           |                                     | Top Query is Left Query      |
|----------|-------------------------------------------------------------|----------------------------------------------|-------------------------------------|------------------------------|
| ſ        | Product :                                                   | Color 2                                      | Units                               | Top Query is Left Query.     |
| I        | Quad                                                        | Red                                          | 48                                  |                              |
|          | Quad                                                        | Blue                                         | 156                                 |                              |
| Select   | Quad                                                        | Red                                          | 168                                 |                              |
| Product  | Carlota                                                     | Blue                                         | 132                                 |                              |
| & Color  | Carlota                                                     | Blue                                         | 72                                  |                              |
|          |                                                             |                                              |                                     |                              |
| Related  | dProduct                                                    | PriceColor                                   |                                     | Bottom Query is Right Query. |
|          |                                                             |                                              |                                     |                              |
| olumns.  | Product                                                     | Color 2                                      | Price                               |                              |
| olumns.  | Product :<br>Carlota                                        | Color 2<br>Red                               | Price<br>26                         |                              |
| olumns.  | Product :<br>Carlota<br>Quad                                | Color 2<br>Red<br>Red                        | Price 26 43                         |                              |
| olumns.  | Product :<br>Carlota<br>Quad<br>Sunshine                    | Color 2<br>Red<br>Red<br>Red                 | Price<br>26<br>43<br>19             |                              |
| columns. | Product 3<br>Carlota<br>Quad<br>Sunshine<br>Carlota         | Color 2<br>Red<br>Red<br>Red<br>Blue         | Price<br>26<br>43<br>19<br>24       | The Join Kind is:            |
| olumns.  | Product :<br>Carlota<br>Quad<br>Sunshine<br>Carlota<br>Quad | Color 2<br>Red<br>Red<br>Red<br>Blue<br>Blue | Price<br>26<br>43<br>19<br>24<br>41 | The Join Kind is:            |

Page 26 of 36

- iv. After merging the two tables with a Join Type of "Left Outer", the result in the Power Query Editor will look like the below picture.
  - 1. Name the Query "LeftOuter02-DoubleLookupValues".
  - 2. Notice the formula and Join Type in the Formula Bar.
  - 3. If you click in the first row of the dProductPriceColor Table Column and look in the lower left of the Power Query Editor, you will see the related table with the Product, color and Price. Notice that the price for a "Red Quad" is \$43, as seen in the picture below:

| ×        | × 1                               | fx    | = Table.Nestec<br>["Product", "(<br>["Product", "( | UDoin(fSalesColor,<br>Color"},dProductPri<br>Color"},"dProductPr | ceColor,<br>•iceColor",JoinKind.LeftOute | <b>^</b> | Query Settings  PROPERTIES Name LeftOuter02-DoubleLookupValues |  |  |  |  |
|----------|-----------------------------------|-------|----------------------------------------------------|------------------------------------------------------------------|------------------------------------------|----------|----------------------------------------------------------------|--|--|--|--|
| <b>.</b> | A <sup>B</sup> <sub>C</sub> Produ | ct 🔤  | A <sup>B</sup> <sub>C</sub> Color                  | ▼ 1 <sup>2</sup> <sub>3</sub> Units                              | dProductPriceColor 11                    |          | All Properties                                                 |  |  |  |  |
| 1        | Quad                              | alte. | Red                                                | 48                                                               | Table                                    | *        | (in troperces)                                                 |  |  |  |  |
| 2        | Quad                              |       | Blue                                               | 156                                                              | Table                                    |          | APPLIED STEPS                                                  |  |  |  |  |
| 3        | Quad                              |       | Red                                                | 168                                                              | Table                                    |          | Source 🚸                                                       |  |  |  |  |
| 4        | Carlota                           |       | Blue                                               | 132                                                              | Table                                    | -        |                                                                |  |  |  |  |
| Prod     | uct C                             | olor  | Price                                              |                                                                  |                                          |          |                                                                |  |  |  |  |
| Qua      | d R                               | led   | 43                                                 |                                                                  |                                          |          | d                                                              |  |  |  |  |

4. If you click in the first row of the dProductPriceColor Table Column and look in the lower left of the Power Query Editor, you will see the related table with the Product, color and Price. Notice that the price for a "Blue Quad" is \$41, as seen in the picture below:

| -    | A <sup>B</sup> <sub>C</sub> Product |   | A <sup>B</sup> <sub>C</sub> Color |  | 1 <sup>2</sup> 3 Units | dProductPriceColor | 411 |          | All Properties  | 4 |
|------|-------------------------------------|---|-----------------------------------|--|------------------------|--------------------|-----|----------|-----------------|---|
| 1    | Quad                                |   | Red                               |  | 4                      | B Table            |     | <u>*</u> |                 |   |
| 2    | Quad                                |   | Blue                              |  | 15                     | 5 Table            |     | HI I     | ▲ APPLIED STEPS |   |
| 3    | Quad                                |   | Red                               |  | 16                     | 8 Table            |     |          | Source          | * |
| 4    | Carlota                             |   | Blue                              |  | 13.                    | 2 Table            |     | •        | CALMER .        |   |
| Prod | uct Colo                            | ť | Price                             |  |                        |                    |     |          |                 |   |
| Quad | l Blue                              |   | 41                                |  |                        |                    |     |          |                 |   |

v. Click the Expand Button, 1, the dProductPriceColor Table Column and then select the Price Column only, as seen here:

| (Select All  | Columns)   |             |  |
|--------------|------------|-------------|--|
| Product      |            |             |  |
| Color        |            |             |  |
| Price        |            |             |  |
|              |            |             |  |
| Tanananan    |            |             |  |
| Use original | column nam | e as prefix |  |

vi. Finally, close and load the query to the cell I6 on the Worksheet named "Left-Outer(2)", as seen below. Notice that the "Red Quad" has the correct price of \$43 and the "Blue Quad" has the correct price of \$41.

|    | A             | D                                                                                                    | C                          | DE            | F             | G                 | H I                         | J               | K                               | L           |                                                                                                    |
|----|---------------|----------------------------------------------------------------------------------------------------|----------------------------|---------------|---------------|-------------------|-----------------------------|-----------------|---------------------------------|-------------|----------------------------------------------------------------------------------------------------|
| 1  | Table 01 = Le | eft Table = fS                                                                                                    | alesColor                  | Table 02 =    | Right Table = | dProductPriceCold | or Goal: Retu               | irn Sales Table | e with new Price Columr         | 1           | Queries & C · · ·                                                                                                    |
| 2  | Product & Co  | olor = Foreig                                                                                                    | n Key                      | Product &     | Color = Prima | агу Кеу           | Replaces of                 | omplicated E    | xcel Solution for <b>Two Lo</b> | okup Values | ueries Connections                                                                                                    |
| 3  |               |                                                                                                    |                            |               |               |                   |                             |                 |                                 |             | ) queries                                                                                                    |
| 4  |               |                                                                                                    |                            |               |               |                   |                             |                 |                                 |             | V III Incert Incertain 141                                                                                                    |
| 5  | 100 CO. 100   | Contraction of the local division of the local division of the loc | CARACTERIZATION CONTRACTOR | inter car     |               |                   |                             | and the second  |                                 |             |                                                                                                    |
| 6  | Product       | Color                                                                                                    | 👻 Units 💌                  | Product       | Color         | Price             | <ul> <li>Product</li> </ul> | Color           | 🔽 Units 💽 Price                 | a           | FullOuterMergeJoin [3]                                                                                                    |
| 7  | Quad          | Red                                                                                                    | 48                         | Carlota       | Red           | \$26.0            | 0 Quad                      | Red             | 48                              | 43          | AntiOueries [6]                                                                                                    |
| 8  | Quad          | Blue                                                                                                    | 156                        | Quad          | Red           | \$43.0            | 0 Quad                      | Red             | 168                             | 43          |                                                                                                    |
| 9  | Quad          | Red                                                                                                    | 168                        | Sunshine      | Red           | \$19.0            | 0 Quad                      | Blue            | 156                             | 41          | LeftOuterQueries [6]                                                                                                    |
| 10 | Carlota       | Blue                                                                                                    | 132                        | Carlota       | Blue          | \$24.0            | 0 Quad                      | Blue            | 156                             | 41          | 🛄 fSales                                                                                                    |
| 11 | Carlota       | Blue                                                                                                    | 72                         | Quad          | Blue          | \$41.0            | 0 Sunshine                  | Red             | 108                             | 19          | Connection only.                                                                                                    |
| 12 | Sunshine      | Red                                                                                                    | 108                        | Sunshine      | Blue          | \$18.0            | 0 Carlota                   | Blue            | 132                             | 24          | dProductPrice                                                                                                    |
| 13 | Quad          | Blue                                                                                                    | 156                        |               |               |                   | Carlota                     | Blue            | 72                              | 24          | Connection only.                                                                                                    |
| 14 | Carlota       | Red                                                                                                    | 96                         |               |               |                   | Carlota                     | Red             | 96                              | 26          | I eftOuter01-SalesTable                                                                                                    |
| 15 | Sunshine      | Red                                                                                                    | 60                         | 1             |               |                   | Sunshine                    | Red             | 60                              | 19          | 11 rows loaded.                                                                                                    |
| 16 | Sunshine      | Blue                                                                                                    | 24                         |               |               |                   | Sunshine                    | Blue            | 24                              | 18          | The second second secon |
| 17 | Carlota       | Blue                                                                                                    | 120                        |               |               |                   | Carlota                     | Blue            | 120                             | 24          | E TSalesColor                                                                                                    |
| 18 | Quad          | Blue                                                                                                    | 24                         |               |               |                   | Quad                        | Blue            | 24                              | 41          | Connection only.                                                                                                    |
| 19 |               | Line Concession                                                                                                    |                            |               |               |                   |                             | 1774 538 3254   | 3140-03                         | 11100       | dProductPriceColor                                                                                                    |
| 20 |               |                                                                                                    |                            |               |               |                   |                             |                 |                                 |             | Connection only.                                                                                                    |
| 21 |               |                                                                                                    |                            |               |               |                   |                             |                 |                                 |             | LeftOuter02-DoubleLoo                                                                                                    |
| 22 |               |                                                                                                    |                            |               |               |                   |                             |                 |                                 |             | 12 rows loaded.                                                                                                    |
| -  | - Di          | abt Anti                                                                                                    | off-Outor(1)               | oft Outpar(2) | Loft-Outor(2) | A                 | - F - F                     |                 |                                 |             | 4                                                                                                    |

#### 7) Example #3 of a Left-Outer-Join Merge from Video: One Lookup Value, Return Multiple Items, Invoice Level Problem

- i. The tables pictured below can be found on the sheet named "Left-Outer(3)".
- ii. The Left Table is the Invoice Level Table with an Invoice Discount Percentage for each invoice. The Right Table is the Invoice Line Product Level Table and contains the line item sales for each invoice. Our goal with this query is use a Left Outer Query to lookup the Invoice Line Product Level data in the Right Table and bring it back to the Left Table. In this example the Merge will use the Invoice No. Column as the Related Column to match Invoice Numbers. However, unlike our previous two Left Outer Joins, this Join and Merge will return a table with multiple rows of values back to the Left Table, which we can then aggregate. You may ask, why wouldn't we set up the Invoice Line Product Level Table as the Left Table and just do a normal Left Outer Join to lookup the discount? Yes, we could do that, but sometimes when you are in the middle of transformations, scenarios that bring tables with rows of data back to the Left Table occur, and so I wanted to show an example that demonstrated this scenario.

| 1  | А                       | В                  | C D              | E                     | F              | G H         | I                | J             | K         | * | 0 : 0 C - V                                    |
|----|-------------------------|--------------------|------------------|-----------------------|----------------|-------------|------------------|---------------|-----------|---|------------------------------------------------|
| 1  | Table 01 = Left Table = | = InvoiceLevel     | Table 02 = Rig   | nt Table = InvoiceLir | neProductLevel | Goal: Looku | up Multiple Invo | ice Line Item | s         |   | Queries & C * ^                                |
| 2  | Invoice No. = Unique L  | ist of Invoice No. | Invoice No. = D  | uplicate Values for   | Invoice No.    | and         | return multiple  | items to a co | olumns.   | - | ries Connections                               |
| 3  | Invoice Level:          |                    | Invoice Line Ite | m Product Level:      |                | Replaces co | mplicated Excel  | Solution for  | ÷         |   | unite                                          |
| 4  | One Lookup Value.       |                    | Multiple Items   | to Lookup & Retur     | n.             | Single Lo   | ookup Value, Ret | turn Multiple | e Items   |   | ueries.                                        |
| 5  |                         |                    |                  | -                     |                |             | 100              |               |           |   | 📕 InnerMergeJoin [4]                           |
| 6  | Invoice No. 🛛 🔽         | Discount%          | Invoice No. 🕞    | Product 🗸             | Sales 💌        |             |                  |               |           | - | 📕 FullOuterMergeJoin [3]                       |
| 7  | 4588                    | 0.065              | 4588             | Carlota               | 130            |             | Logic:           | Classic Lo    | okup in R |   | AntiQueries [6]                                |
| 8  | 4589                    | 0.0375             | 4588             | Quad                  | 559            |             |                  |               |           |   |                                                |
| 9  | 4590                    | 0.12               | 4588             | Sunshine              | 114            |             |                  | $\mathbf{N}$  |           |   | EffOuterQueries [6]                            |
| 10 |                         |                    | 4589             | Quad                  | 559            |             |                  |               |           |   | 📁 LeftOuterInvoiceProblem [2]                  |
| 11 |                         |                    | 4589             | Sunshine              | 209            |             |                  |               | $\smile$  |   | InvoiceLevel                                   |
| 12 |                         |                    | 4590             | Carlota               | 2869           |             | PQ Name:         | Left (        | Outer     |   | Connection only.                               |
| 13 |                         |                    |                  |                       |                |             |                  |               |           | - | Invoicel ineDroduct, evel                      |
| 4  | 🕨 Right-Anti            | Left-Outer(1)      | ft-Outer(2)      | Outer(3) (+)          | 1. 💽           |             |                  |               |           | Þ | * <u>                                     </u> |

iii. After importing the two Excel Tables into Power Query as "Connection Only", bring the two queries into the Merge dialog box. The Merge dialog box should be completed as seen below.

|         | InvoiceLevel                                      |                                      |                          |                                                                                 |
|---------|---------------------------------------------------|--------------------------------------|--------------------------|---------------------------------------------------------------------------------|
|         | Invoice No.                                       | Discount%                            |                          | Top Query is Left Query.                                                        |
|         | 4588                                              | 0.0                                  | 065                      |                                                                                 |
|         | 4589                                              | 0.0                                  | 375                      |                                                                                 |
|         | 4590                                              | 0                                    | .12                      |                                                                                 |
| Select  |                                                   |                                      |                          |                                                                                 |
| olumns. | InvoiceLinePro                                    | oductLevel                           |                          | Bottom Query is Right Query.                                                    |
|         | Invoice No.                                       | Product                              | Sales                    |                                                                                 |
|         |                                                   | Carlota                              | 130                      |                                                                                 |
| l l     | 4588                                              | Corrota                              | 5735520                  |                                                                                 |
| l       | 4588<br>4588                                      | Quad                                 | 559                      |                                                                                 |
| l       | 4588<br>4588<br>4588                              | Quad<br>Sunshine                     | 559<br>114               | The Join Kind is:                                                               |
| l       | 4588<br>4588<br>4588<br>4589                      | Quad<br>Sunshine<br>Quad             | 559<br>114<br>559        | The Join Kind is:                                                               |
| I       | 4588<br>4588<br>4588<br>4589<br>4589<br>4589      | Quad<br>Sunshine<br>Quad<br>Sunshine | 559<br>114<br>559<br>209 | The Join Kind is:<br>Left Outer (All from the first, match                      |
| I       | 4588<br>4588<br>4588<br>4589<br>4589              | Quad<br>Sunshine<br>Quad<br>Sunshine | 559<br>114<br>559<br>209 | The Join Kind is:<br>Left Outer (All from the first, match<br>from the second). |
| I       | 4588<br>4588<br>4588<br>4589<br>4589<br>Join Kind | Quad<br>Sunshine<br>Quad<br>Sunshine | 559<br>114<br>559<br>209 | The Join Kind is:<br>Left Outer (All from the first, match<br>from the second). |

- iv. After merging the two tables with a Join Type of "Left Outer", the result in the Power Query Editor will look like the below picture.
  - 1. Name the Query "LeftOuterInvoiceSolution".
  - 2. Notice the formula and Join Type in the Formula Bar.
  - 3. If you click in the first row of the InvoiceLineProductLevel Table Column and look in the lower left of the Power Query Editor, you will see the related table with multiple rows, as seen in the picture below:

| ×     | , √ fs      | c  = Tab<br>No."}<br>No."} | le.NestedJoin(I<br>,InvoiceLinePro<br>,"InvoiceLinePr | nvoiceLevel,{"Invoice<br>ductLevel,{"Invoice<br>oductLevel",JoinKind.LeftOute | n)  | Query Settings  PROPERTIES Name LeftOuterinvoiceSolution | × |
|-------|-------------|----------------------------|-------------------------------------------------------|-------------------------------------------------------------------------------|-----|----------------------------------------------------------|---|
| -     | 123 Invoice | No. 👻                      | 1.2 Discount%                                         | TinvoiceLineProductLevel                                                      | 414 | All Properties                                           |   |
| 1     |             | 4588                       | 0.                                                    | 065 Table                                                                     |     |                                                          |   |
| 2     |             | 4589                       | 0.0                                                   | 375 Table                                                                     |     | APPLIED STEPS                                            |   |
| 3     |             | 4590                       | C                                                     | .12 Table                                                                     |     | Source                                                   | ¥ |
| Invoi | ce No.      | Product                    | Sales                                                 |                                                                               |     |                                                          |   |
|       | 4588        | Carlota                    | 130                                                   |                                                                               |     |                                                          |   |
|       | 4588        | Quad                       | 559                                                   |                                                                               |     |                                                          |   |
|       | 4588        | Sunshine                   | 114                                                   |                                                                               |     |                                                          |   |

v. Our goal in this next step is to add the values from the Sales Column for each row. If you look at the picture above, you can see that for invoice 4588, there are three rows of sales. We would like an easy way to add the sales amounts for invoice number 4588 so that the total would be equal to 103 + 559 + 114 = 803. We can accomplish this easily with the Expand Button in the InvoiceLineProductLevel Table Column.

vi. Clicking the Expand Button, [1], in the InvoiceLineProductLevel Table Column, we can use the Expand dialog box to add the numbers from the Sales Column, as seen here:

| (Select All Columns)               | 1) Aggregate dialog button |
|------------------------------------|----------------------------|
| $\Box$ $\Sigma$ Sum of Invoice No. |                            |
| # Count of Product                 |                            |
| ✓ Σ Sum of Sales                   | 2) Check Sum of Sales.     |
| Use original column name as prefix |                            |

vii. After you click OK, look in the Formula Bar and notice the formula that was automatically created to sum the sales, as seen here:

| × | fx              | = Tab<br>(Sour<br>List. | le.AggregateTable<br>ce, "InvoiceLineP<br>Sum, "Sum of Sale | Column<br>roductLevel", {{"Sales<br>s"}}) | ·, ^ |
|---|-----------------|-------------------------|-------------------------------------------------------------|-------------------------------------------|------|
|   | 123 Invoice No. |                         | 1.2 Discount%                                               | ABC 123 Sum of Sales                      |      |
| 1 |                 | 4588                    | 0.06.                                                       | 5 803                                     |      |
| 2 |                 | 4589                    | 0.037                                                       | 5 768                                     |      |
| 4 |                 |                         |                                                             |                                           |      |

- viii. In the Power Query Editor, add the Current Data Type to the new Sum of Sales Column.
- ix. Finally, close and load the query to the cell H6 on the Worksheet named "Left-Outer(3)", as seen below.

| 1         | A                                                                                        | B                                 | C D                                                                            | £                                                                           | E                                        | G H                                                                | E1:                                                                            | 1                                                    | × . | •                                                                                                    |
|-----------|------------------------------------------------------------------------------------------|-----------------------------------|--------------------------------------------------------------------------------|-----------------------------------------------------------------------------|------------------------------------------|--------------------------------------------------------------------|--------------------------------------------------------------------------------|------------------------------------------------------|-----|----------------------------------------------------------------------------------------------------|
| 1 2 2 4 4 | Table 01 = Left Table -<br>Invoice No. = Unique U<br>Invoice Level:<br>One Lookup Value. | InvolceLevel<br>at of Involce No. | Table 02 + Right<br>Invoice No. + Du<br>Invoice Line Iter<br>Multiple Iterns t | t Table – Invoice<br>plicate Values &<br>n Product Level<br>to Lookup & Ret | UneProductLevel<br>or Invoice No.<br>um. | Goal: Lookup Mu<br>and return<br>Replaces complic<br>Single Lookup | altiple invoice Lin<br>n multiple items<br>and Excel Soluti<br>Value, Return N | e Items<br>to a columna.<br>on for<br>Auttiple Items |     | Queries & C * *                                                                                                    |
| 3 6       | Invoice No.                                                                              | Olacount%                         | Invoice No. 🖸                                                                  | Product                                                                     | C Salas C                                | inence No. 🖬 D                                                     | licourth 🖬 bur                                                                 | n of Salas 🛤                                         |     | Recomption (4)                                                                                                    |
| T         | 4588                                                                                     | 0.065                             | 4588                                                                           | Carlota                                                                     | 130                                      | 4588                                                               | 0.065                                                                          | 803                                                  |     | AntiQuaries (E)                                                                                                    |
| - P.      | 4589                                                                                     | 0.0375                            | 4588                                                                           | Qued                                                                        | 559                                      | 4589                                                               | 0.0375                                                                         | 768                                                  |     | and a set of a second second s |
|           | 4590                                                                                     | 0.12                              | 4588                                                                           | Sumhine.                                                                    | 114                                      | 4590                                                               | 0.12                                                                           | 2869                                                 |     | Charles Connec 104                                                                                                    |
| 10        |                                                                                          |                                   | 4589                                                                           | Quad                                                                        | 559                                      |                                                                    |                                                                                |                                                      |     | LattDuterIncoreFrottiern (                                                                                                    |
| 11        |                                                                                          |                                   | 4589                                                                           | Sunstine                                                                    | 209                                      |                                                                    |                                                                                |                                                      |     | 12 incolese                                                                                                    |
| 12        |                                                                                          |                                   | 4590                                                                           | Carlota                                                                     | 2869                                     |                                                                    |                                                                                |                                                      |     | Connection only.                                                                                                    |
| 13        |                                                                                          |                                   |                                                                                |                                                                             |                                          |                                                                    |                                                                                |                                                      |     | Constant Productions<br>Connection only                                                                                                    |
| 15        |                                                                                          |                                   |                                                                                |                                                                             |                                          |                                                                    |                                                                                |                                                      |     | CLERCUTE/woorsciulture<br>I mark toolett                                                                                                    |
| 18        | 1                                                                                        |                                   |                                                                                |                                                                             |                                          |                                                                    |                                                                                |                                                      |     | Coner Queres                                                                                                    |
| Ŧ         | nge-An                                                                                   | Left-Outer(3)                     | h-Owner Libertic                                                               | Adartile (1)                                                                | 10                                       | +]                                                                 |                                                                                |                                                      |     | · · · · ·                                                                                                    |

x. In the above final result, we could have made other calculation like Net Sales, but in this handout and video we are just looking at the Merge Join Options available.

## 15. Right-Outer-Join / Merge

- 1) When we create a Right-Outer-Join Merge between tables we want to keep all items from the Related Column on the Right and retrieve only matching items from the Related Column on the Left and then return the corresponding records. With a Right-Outer-Join Merge, we are asking the question: "Please give me all rows from the Right table and matching rows from the Left Table".
  - i. In general, Right-Outer-Join Merge are rare because we can accomplish the same goal by using a Left-Outer-Join Merge and switching the Left Table for the Right Table.
  - ii. All of the same concepts that we learned in the previous three examples for a Left-Outer-Join Merge also apply for a Right-Outer-Join Merge.
- 2) Synonyms for Right-Outer-Join Merge:
  - i. Right
  - ii. Right Join
  - iii. Right Outer
  - iv. All from the second, matching from the first
- 3) Left Outer Join as seen in Power Query Dropdown List:

| Left Outer (all from first, matching from second)  |  |
|----------------------------------------------------|--|
| Right Outer (all from second, matching from first) |  |
| Full Outer (all rows from both)                    |  |
| Inner (only matching rows)                         |  |
| Left Anti (rows only in first)                     |  |
| Right Anti (rows only in second)                   |  |

4) The Venn Diagram below illustrates the final Right-Outer-Join Merge:

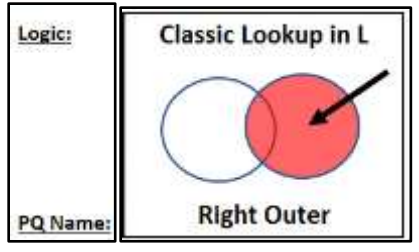

- 5) Example of a Right-Outer-Join Merge from Video
  - i. Here is the finished Right-Outer-Join Merge. The goal is to show all Suppliers from the Right Table and all of the related product records from the Left Table except for product records that do not have a matching Supplier.

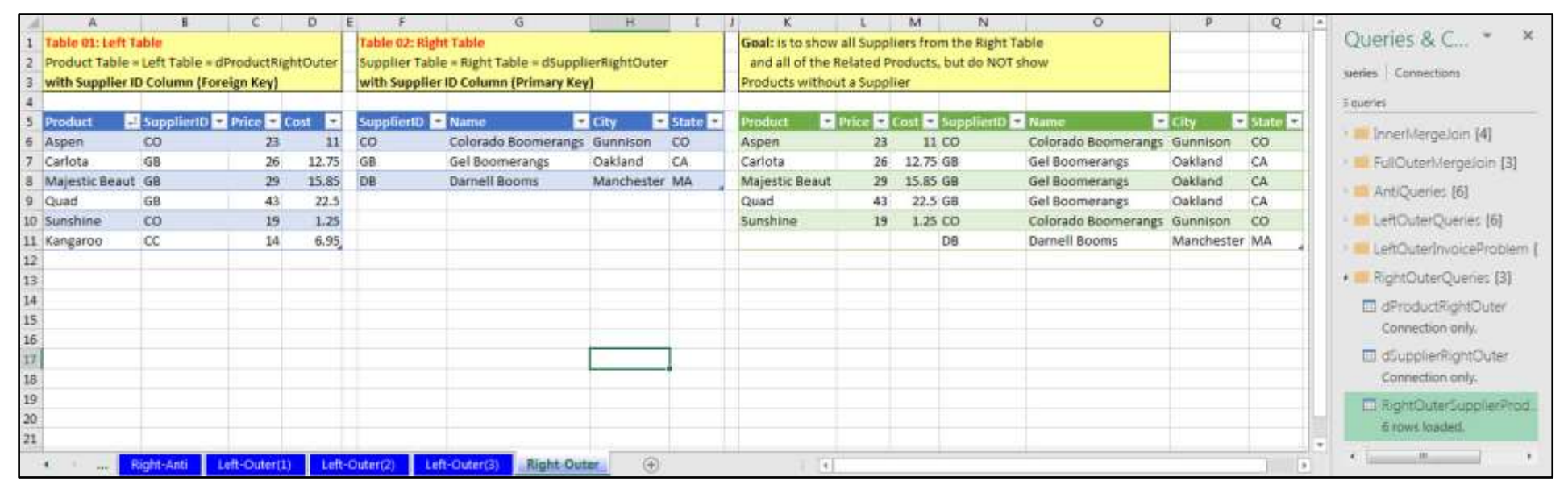

# 16. Self- Join / Merge

- 1) Self-Join is the term used when a join is made between column in a table and another column in the same table.
- 2) For our example we will use the Employee table as shown in the picture below. Our goal is to add a column to the table that will be based on a Join between the column "Employee Who Referred New Employee" (Foreign Key) and the column EmployeeID (Primary Key) so that we see a name for the employee who referred the new employee rather than an Employee ID.

|        | А                                 | В                            | C                  | D                                    | E     | F                                                                                           | G         | Н | I | J 🔺 |                                          |
|--------|-----------------------------------|------------------------------|--------------------|--------------------------------------|-------|---------------------------------------------------------------------------------------------|-----------|---|---|-----|------------------------------------------|
| 1<br>2 | Single Table = E<br>EmployeeID (P | mployeeTable<br>rimary Key). |                    |                                      | T. I. | Goal: Add new Column to Table that shows name<br>of Employee who referred the new employee. |           |   |   |     | Queries & Con * *<br>Queries Connections |
| 3      | Employee Who                      | Referred New Emplo           | oyee Column (F     | oreign Key)                          |       | We will do a S                                                                              | elf-Join. |   |   |     | 26 queries                               |
| 5      | EmployeeID 💌                      | Name                         | E<br>Hire Date 🔻 I | mployee Who Referred<br>New Employee |       |                                                                                             |           |   |   |     | 🖻 🛑 InnerMergeJoin [4]                   |
| 6      | 1488                              | Sioux Radcoolinator          | 3/14/2009          |                                      |       |                                                                                             | -         |   |   |     | 👂 🛑 FullOuterMergeJoin [3]               |
| 7      | 1489                              | Catarina Rasmus              | 5/7/2009           |                                      |       |                                                                                             |           |   |   |     |                                          |
| 8      | 1490                              | Kenny Gersten                | 9/9/2009           | 148                                  | 8     |                                                                                             |           |   |   |     | V AntiQueries [6]                        |
| 9      | 1491                              | Debrah Lukes                 | 3/9/2010           | 1488                                 | 8     |                                                                                             |           |   |   |     | EleftOuterQueries [6]                    |
| 10     | 1492                              | Fletcher Tom                 | 9/6/2010           | 1490                                 | 0     |                                                                                             |           |   |   |     | b 📕 LeftOuterInvoiceProblem [3           |
| 11     | 1493                              | Laticia Morra                | 8/18/2011          |                                      |       |                                                                                             |           |   |   |     |                                          |
| 12     | 1494                              | Sid Atchley                  | 12/25/2013         | 1493                                 | 3     |                                                                                             |           |   |   |     | RightOuterQueries [3]                    |
| 13     |                                   |                              |                    |                                      |       |                                                                                             |           |   |   |     | 4 Dther Oueries [1]                      |
| 14     |                                   |                              |                    |                                      |       |                                                                                             |           |   |   |     |                                          |
| 15     |                                   |                              |                    |                                      |       |                                                                                             |           |   |   |     | Employee lable                           |
| 16     |                                   |                              |                    |                                      |       |                                                                                             |           |   |   |     | Connection only.                         |
| 17     | L                                 |                              |                    |                                      |       |                                                                                             |           |   |   |     |                                          |
|        | * F L                             | eft-Outer(2) Left-(          | Outer(3) Rig       | ht-Outer Self-Join                   |       | (+)                                                                                         | i 4       |   |   | •   | * <u> </u>                               |

After importing the single Excel Table into Power Query as "Connection Only", bring the query into the Merge dialog box. For the Left (Top) and Right (Bottom) Query, select the EmployeeTableQuery. Then for the Left (Top) Query select the Related Column "Employee Who Referred New Employee" (Foreign Key) and for the Right (Bottom) Query select the Related Column "EmployeeID" (Primary Key). Finally, select the "Left Outer" Join Kind. The Merge dialog box should be completed as seen below:

|             | EmployeeTable                                                       |                                                                                                 | *                                                                                                    |                                                                                                    |                                                             |
|-------------|---------------------------------------------------------------------|-------------------------------------------------------------------------------------------------|----------------------------------------------------------------------------------------------------|----------------------------------------------------------------------------------------------------|-------------------------------------------------------------|
|             | EmployeeID                                                          | Name                                                                                            | Hire Date                                                                                                    | Employee Who Referred New Employee                                                                               |                                                             |
|             | 1488                                                                | Sioux Radcoolinator                                                                             | 3/14/2009                                                                                                    | null                                                                                                    |                                                             |
| t and Right | 1489                                                                | Catarina Rasmus                                                                                 | 5/7/2009                                                                                                    | null                                                                                                    |                                                             |
| re the same | 1498                                                                | Kenny Gersten                                                                                   | 9/9/2009                                                                                                    | 1488                                                                                                    |                                                             |
| Query       | 1493                                                                | Debrah Lukes                                                                                    | 3/9/2010                                                                                                    | 1488                                                                                                    |                                                             |
| Query.      | 1491                                                                | Fletcher Tom                                                                                    | 9/6/2010                                                                                                    | 1498                                                                                                    |                                                             |
|             | EmployeeTable                                                       | Name                                                                                            | •                                                                                                    | Rel                                                                                                    | lated Column                                                |
|             | EmployeeTable                                                       | 2                                                                                               |                                                                                                    | Rel                                                                                                    | lated Column                                                |
|             | EmployeeTable<br>EmployeeID<br>1488                                 | Name<br>Sioux Radcoolinator                                                                     | - nire Date<br>3/14/2009                                                                                                  | Employee Who Referred New Employee                                                                               | lated Column                                                |
|             | EmployeeTable<br>EmployeeID<br>1488<br>1489                         | Name<br>Sioux Radcoolinator<br>Catarina Rasmus                                                  | • nire Date<br>3/14/2009<br>5/7/2009                                                                                      | Employee Who Referred New Employee null null                                                                     | lated Column                                                |
|             | EmployeeTable<br>EmployeeID<br>1488<br>1489<br>1498                 | Name<br>Sioux Radcoolinator<br>Catarina Rasmus<br>Kenny Gersten                                 | *<br><b>Hire Date</b><br>3/14/2009<br>5/7/2009<br>9/9/2009                                                                | Employee Who Referred New Employee null null                                                                     | lated Column                                                |
|             | EmployeeTable<br>EmployeeID<br>1488<br>1489<br>1498<br>1493         | Name<br>Sioux Radcoolinator<br>Catarina Rasmus<br>Kenny Gersten<br>Debrah Lukes                 | <ul> <li>nire Date</li> <li>3/14/2009</li> <li>5/7/2009</li> <li>9/9/2009</li> <li>3/9/2010</li> </ul>                    | Employee Who Referred New Employee null null The Join                                                            | lated Column                                                |
|             | EmployeeTable<br>EmployeeID<br>1488<br>1489<br>1498<br>1493<br>1491 | Name<br>Sioux Radcoolinator<br>Catarina Rasmus<br>Kenny Gersten<br>Debrah Lukes<br>Fletcher Tom | <ul> <li>Thire Date</li> <li>3/14/2009</li> <li>5/7/2009</li> <li>9/9/2009</li> <li>3/9/2010</li> <li>9/6/2010</li> </ul> | Employee Who Referred New Employee<br>null<br>null<br>The Join<br>Left Outer (All from                           | lated Column<br>Kind is:<br>the first, matching             |
|             | EmployeeTable<br>EmployeeID<br>1488<br>1489<br>1498<br>1493<br>1491 | Name<br>Sioux Radcoolinator<br>Catarina Rasmus<br>Kenny Gersten<br>Debrah Lukes<br>Fletcher Tom | <ul> <li>Thre Date</li> <li>3/14/2009</li> <li>5/7/2009</li> <li>9/9/2009</li> <li>3/9/2010</li> <li>9/6/2010</li> </ul>  | Employee Who Referred New Employee          null         null         null         Left Outer (All from from the | lated Column<br>Kind is:<br>the first, matching<br>second). |

3) In the Power Query Editor, complete the steps as seen in the below Applied Steps List:

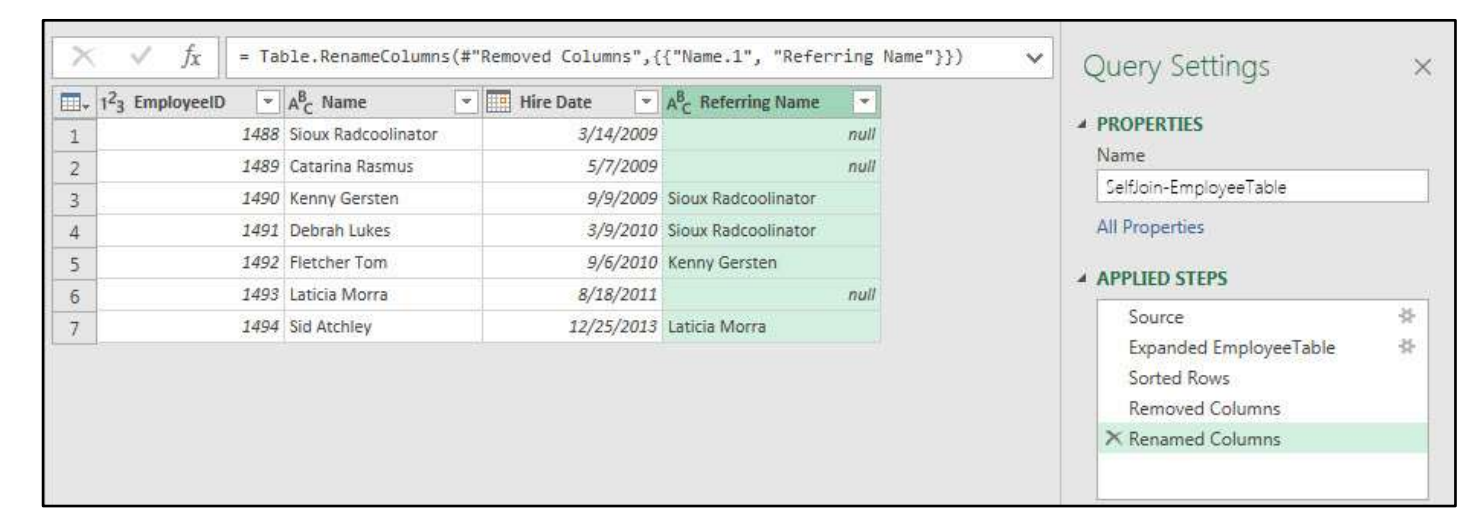

4) Finally, close and load the query to the cell F5 on the Worksheet named "Self-Join", as seen below:

| - 54        | A                                                | В                                                                   | С           | D                                     | E  | F                                                                                                    | G                   | Н           | I                   | J |                            |
|-------------|--------------------------------------------------|---------------------------------------------------------------------|-------------|---------------------------------------|----|----------------------------------------------------------------------------------------------------|---------------------|-------------|---------------------|---|----------------------------|
| 1<br>2<br>3 | Single Table = I<br>EmployeeID (P<br>Employee Wh | E <mark>mployeeTable</mark><br>rimary Key).<br>D Referred New Emplo | oyee Column | (Foreign Key)                         |    | Goal: Add new Column to Table that shows name<br>of Employee who referred the new employee.<br>We will do a Self-Join. |                     |             |                     |   | Queries & Con • ×          |
| 4           |                                                  |                                                                     |             |                                       |    |                                                                                                    |                     | 4           |                     |   | 7 queries                  |
| 5           | EmployeeID 👱                                     | Name                                                                | Hire Date 💌 | Employee Who Referred<br>New Employee |    | EmployeeID 💌                                                                                                    | Name                | Hire Date 💌 | Referring Name 💌    |   | > FullOuterMergeJoin [3]   |
| 6           | 1488                                             | Sioux Radcoolinator                                                 | 3/14/2009   |                                       |    | 1488                                                                                                    | Sioux Radcoolinator | 3/14/2009   |                     |   | AntiQueries [6]            |
| 7           | 1489                                             | Catarina Rasmus                                                     | 5/7/2009    |                                       | 0  | 1489                                                                                                    | Catarina Rasmus     | 5/7/2009    | 1                   |   | > 📫 LeftOuterQueries [6]   |
| 8           | 1490                                             | Kenny Gersten                                                       | 9/9/2009    | 1488                                  | 8  | 1490                                                                                                    | Kenny Gersten       | 9/9/2009    | Sioux Radcoolinator |   | lefOuterInunicaBroblem [2] |
| 9           | 1491                                             | . Debrah Lukes                                                      | 3/9/2010    | 1488                                  | 8  | 1491                                                                                                    | Debrah Lukes        | 3/9/2010    | Sioux Radcoolinator |   |                            |
| 10          | 1497                                             | Fletcher Tom                                                        | 9/6/2010    | 1490                                  | 0  | 1492                                                                                                    | Fletcher Tom        | 9/6/2010    | Kenny Gersten       |   | 🔅 📁 RightOuterQueries [3]  |
| 11          | 1493                                             | Laticia Morra                                                       | 8/18/2011   |                                       |    | 1493                                                                                                    | Laticia Morra       | 8/18/2011   |                     |   | A Cther Other [2]          |
| 12          | 1494                                             | Sid Atchley                                                         | 12/25/2013  | 1493                                  | 3  | 1494                                                                                                    | Sid Atchley         | 12/25/2013  | Laticia Morra       |   |                            |
| 13          |                                                  |                                                                     |             |                                       |    |                                                                                                    |                     |             |                     |   | EmployeeTable              |
| 14          |                                                  |                                                                     |             |                                       |    |                                                                                                    |                     |             |                     |   | Connection only.           |
| 15          |                                                  | -                                                                   |             |                                       |    |                                                                                                    |                     | -           |                     |   | SelfJoin-EmployeeTable     |
| 16          |                                                  |                                                                     |             |                                       |    |                                                                                                    |                     |             |                     |   | 7 rows loaded.             |
| 17          |                                                  |                                                                     | Statistics  |                                       | 1. | 1                                                                                                    |                     |             |                     |   |                            |
|             | 4 ×                                              | .eft-Outer(2) Left-0                                                | Outer(3) Ri | ight-Outer Self-Join                  |    | ÷                                                                                                    | 4                   |             | 1                   |   | • <u> </u>                 |